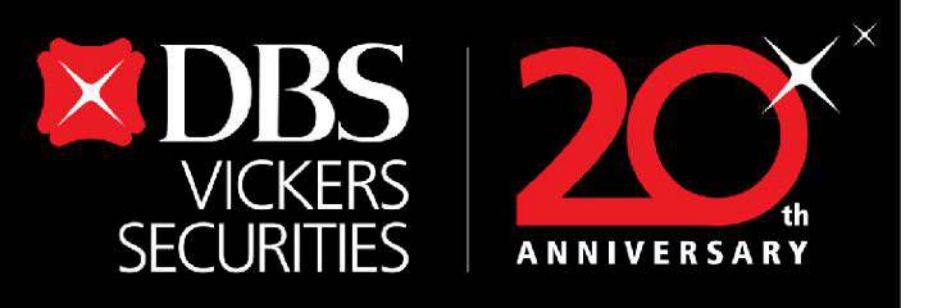

# ขั้นตอนการเปิดบัญชีผ่านระบบ Onboarding Account Opening

# <u>(สำหรับลูกค้าเปิดบัญชีด้ว</u>ยตัวเอง) จัดทำโดยฝ่ายธุรกิจดิจิทัล

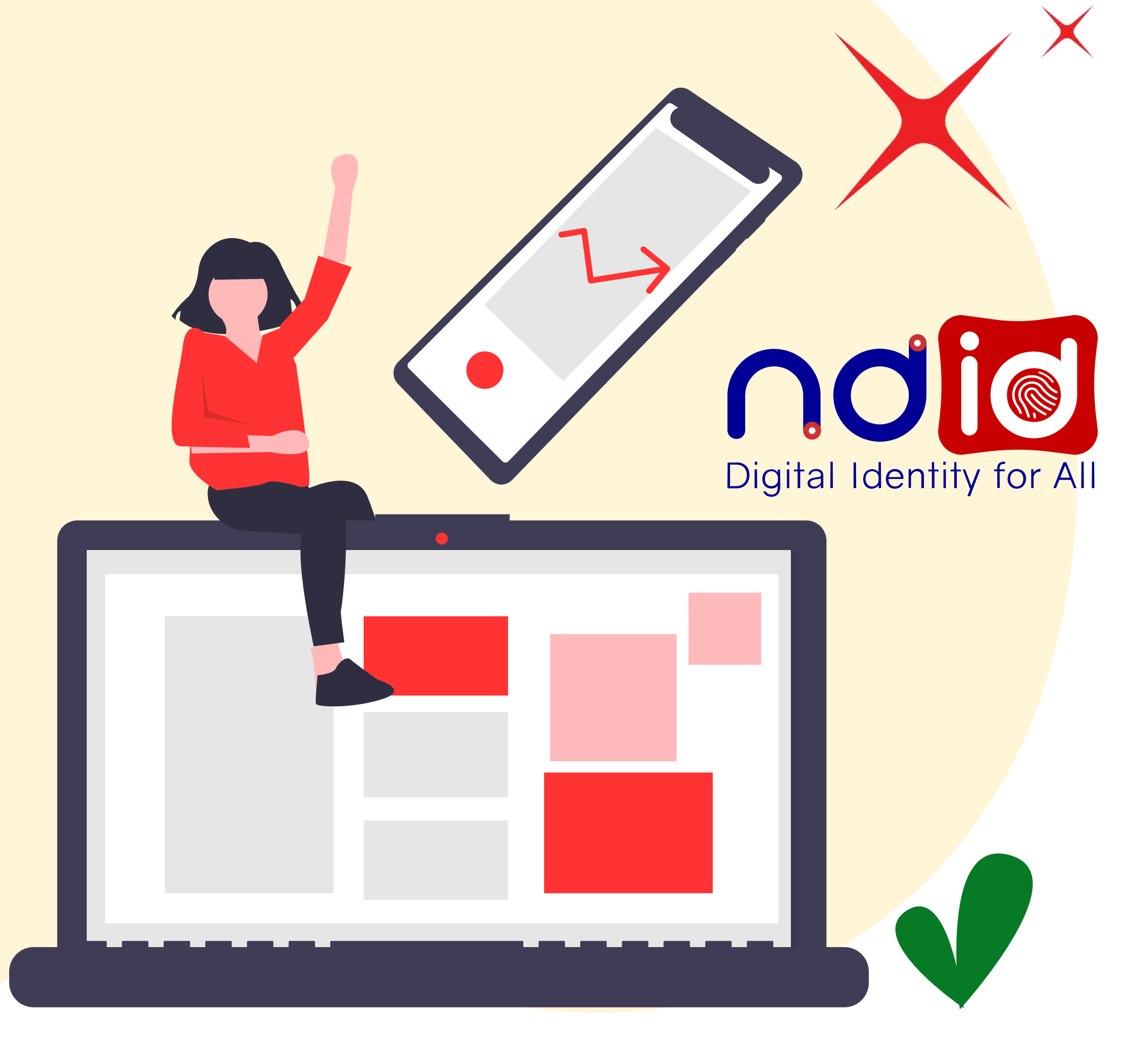

Disclaimer: The information contained in this document is intended only for use during the presentation and should not be disseminated or distributed to parties outside the presentation. DBS Bank accepts no liability whatsoever with respect to the use of this document or its contents.

# **Check List**

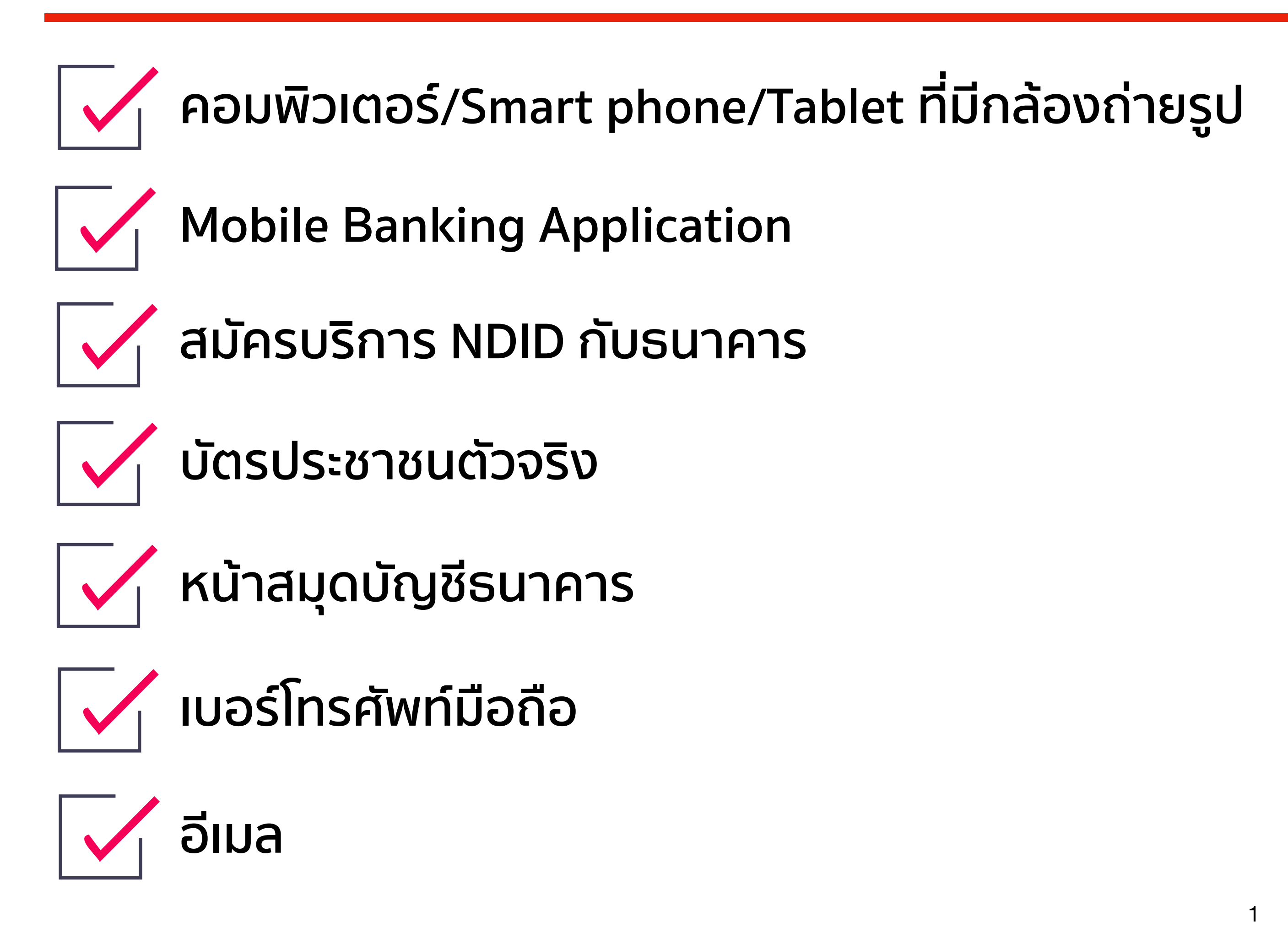

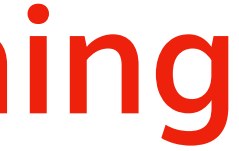

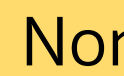

# เตรียมความพร้อมของลูกค้าก่อนเปิดบัญชี

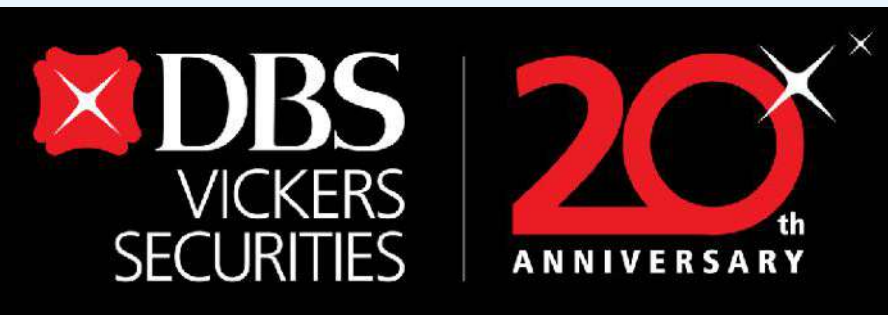

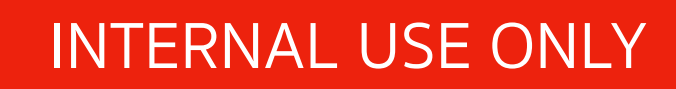

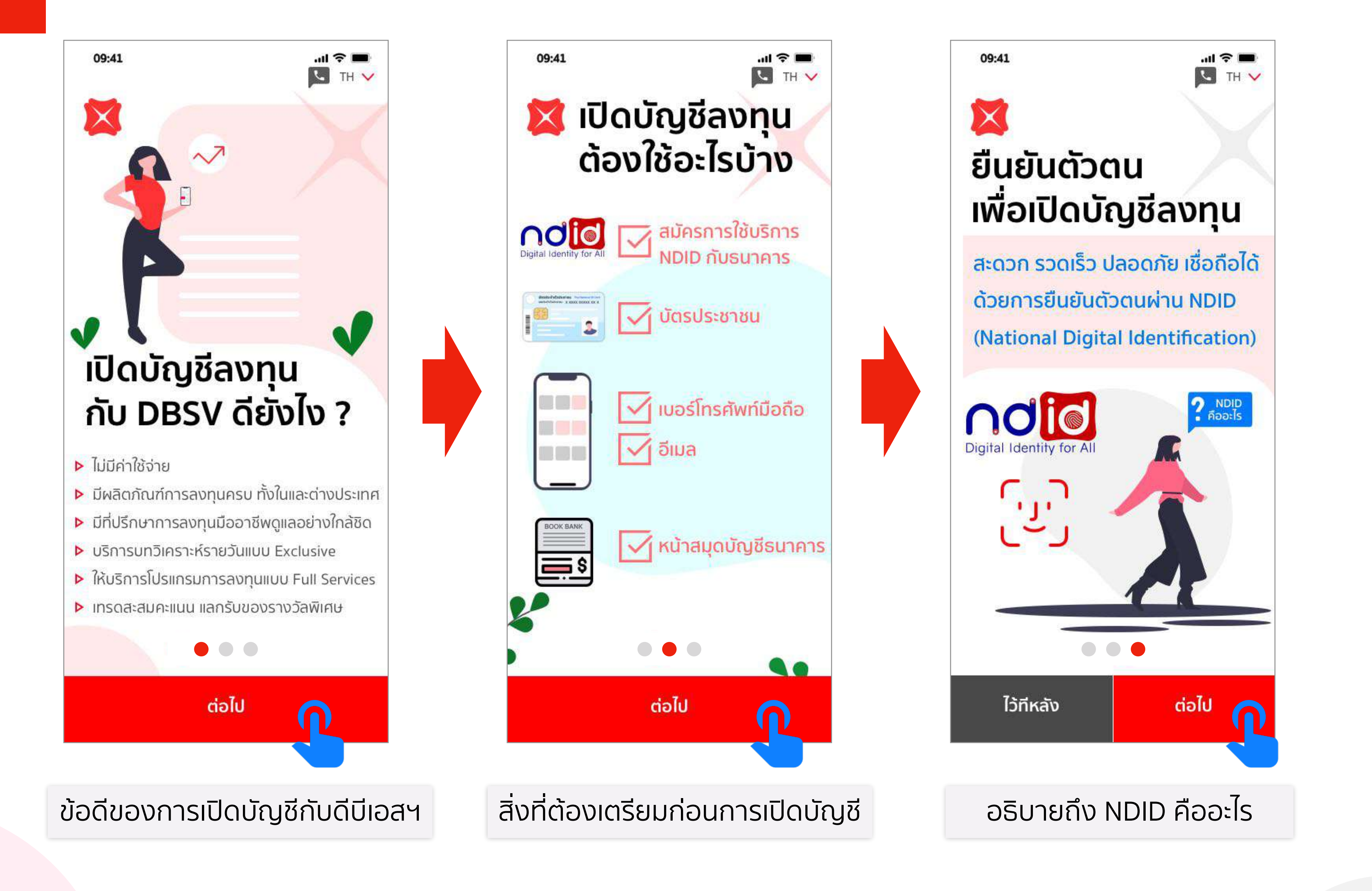

Disclaimer: The information contained in this document is intended only for use during the presentation and should not be disseminated or distributed to parties outside the presentation. DBS Bank accepts no liability whatsoever with respect to the use of this document or its contents.

### Non Face-to-Face

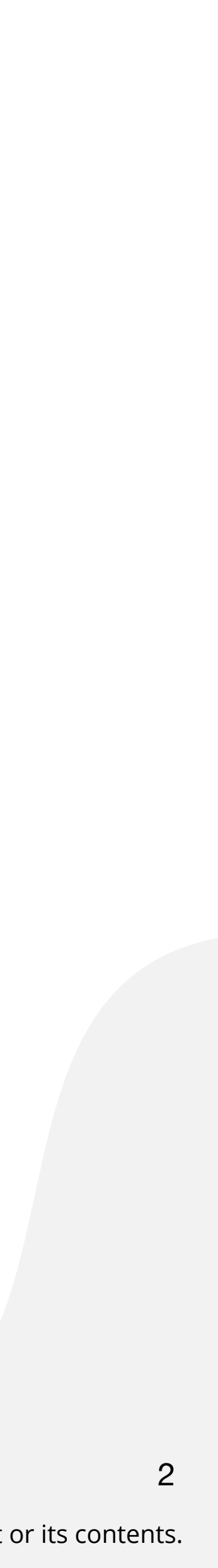

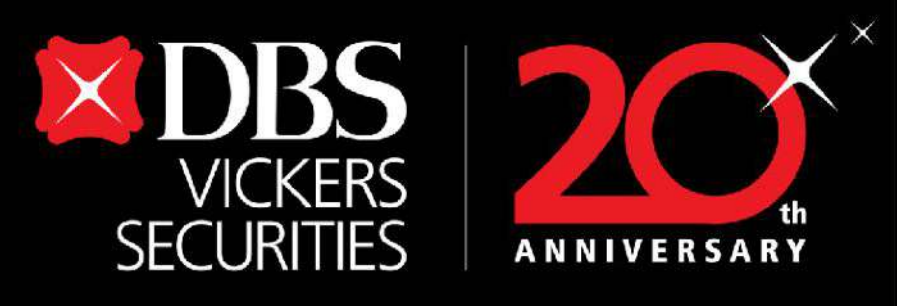

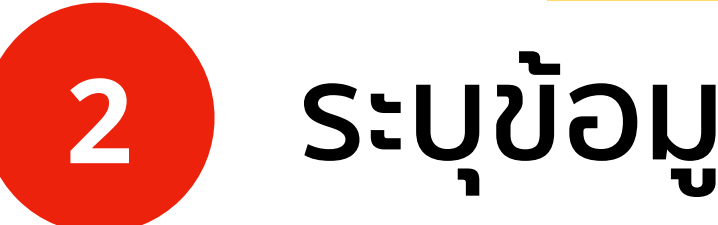

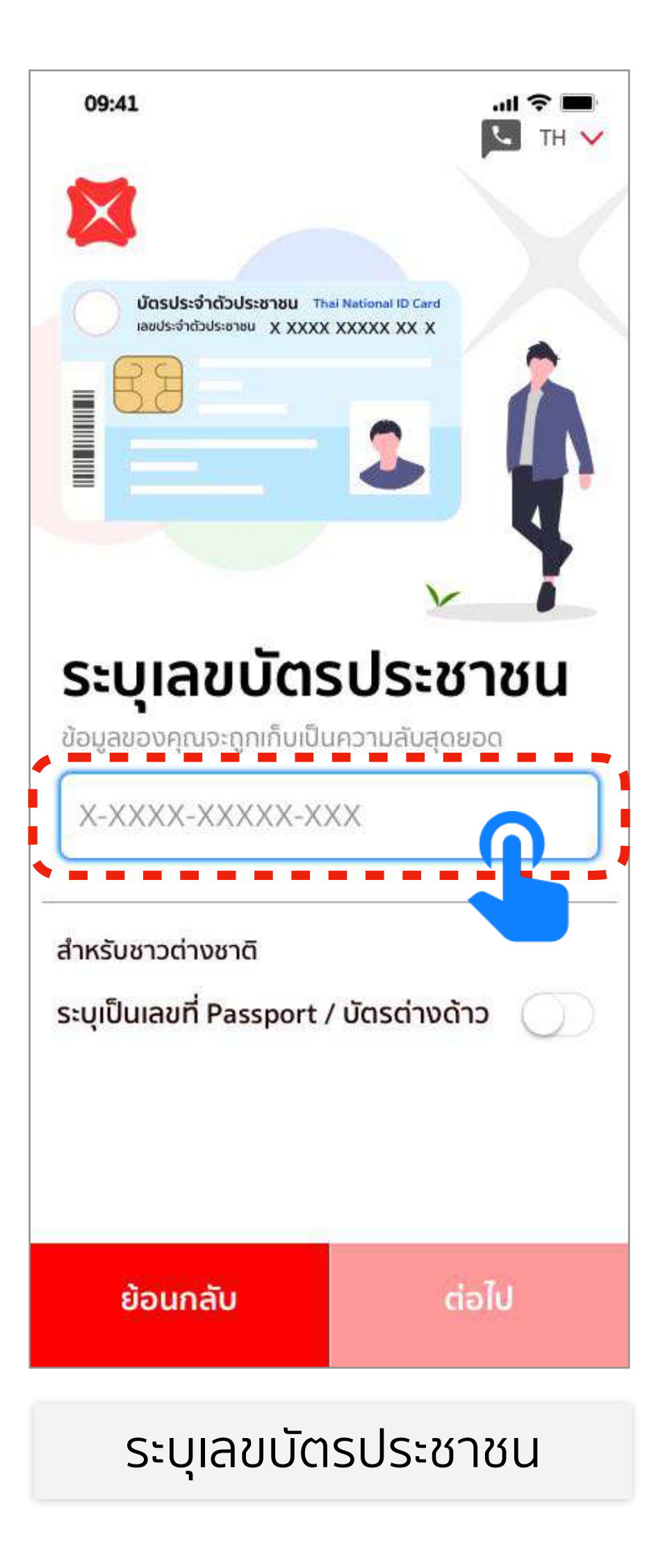

# ระบุข้อมูลบนบัตรประชาชน

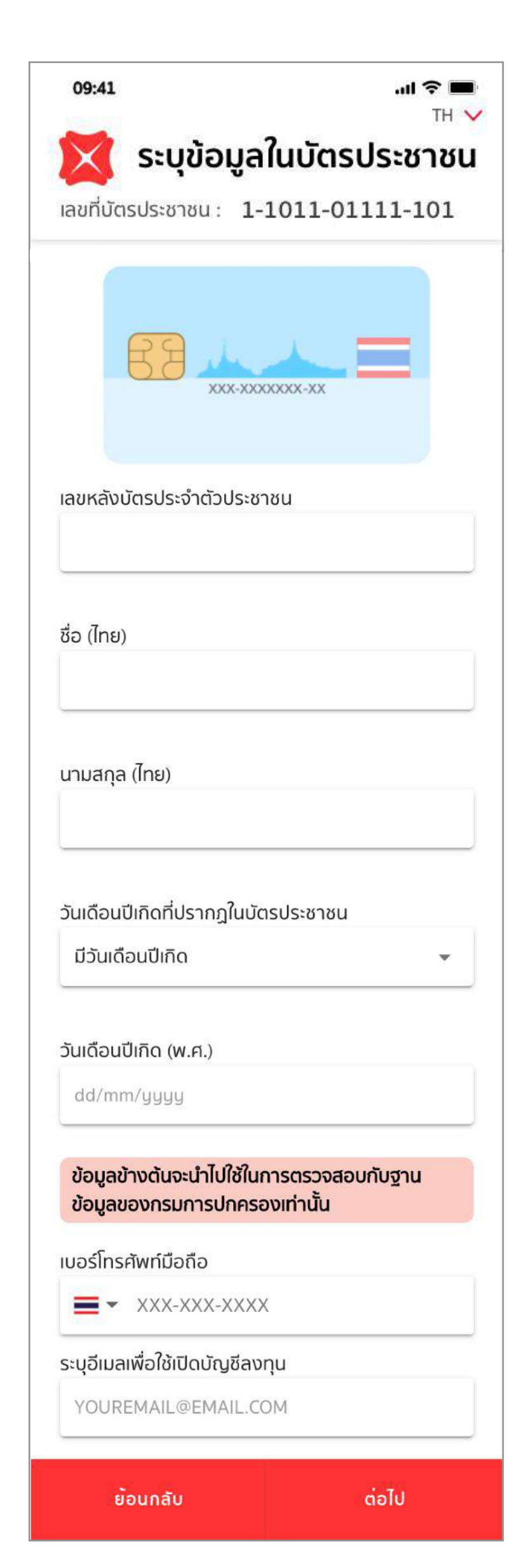

- ระบุเลขที่บัตรประชาชนและ รายละเอียดบนบัตรประชาชน
- ระบุเบอร์โทรศัพท์มือถือและอีเมล

Disclaimer: The information contained in this document is intended only for use during the presentation and should not be disseminated or distributed to parties outside the presentation. DBS Bank accepts no liability whatsoever with respect to the use of this document or its contents.

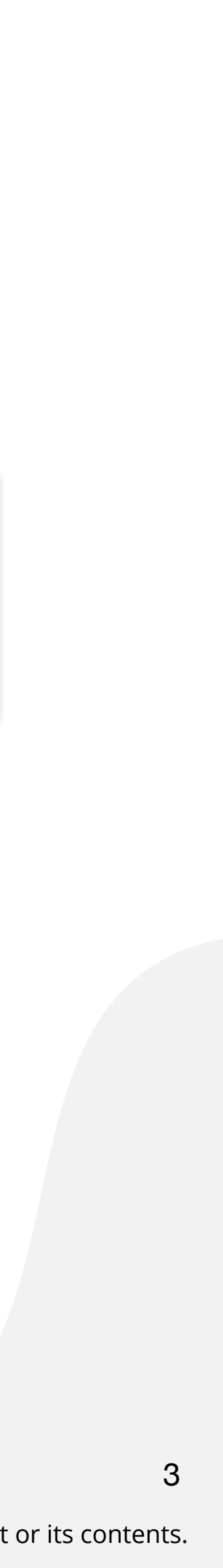

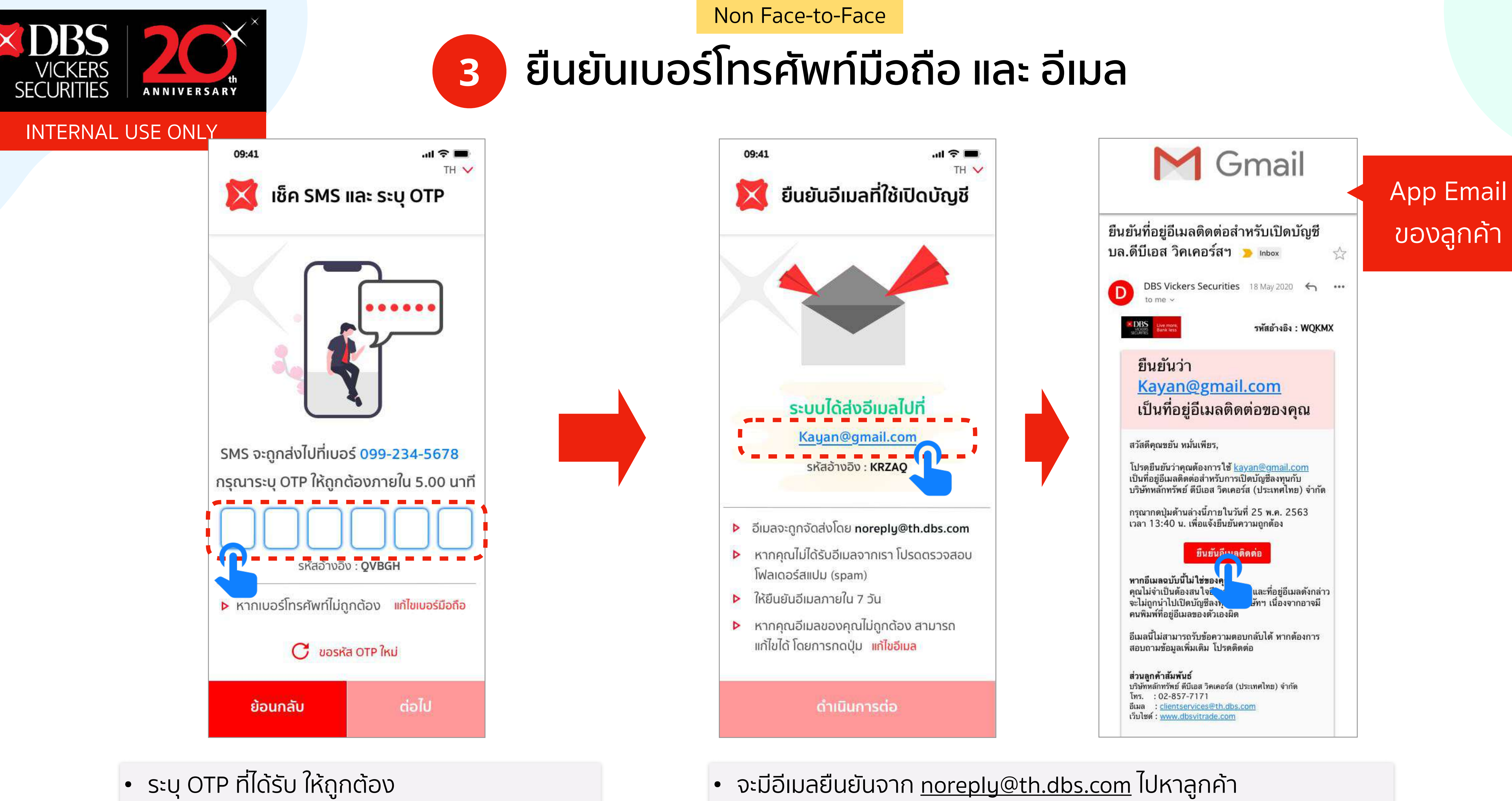

- หากไม่ได้รับ OTP ให้กดขอรับ OTP ใหม่ได้
- หากเบอร์โทรศัพท์ไม่ถูกต้อง สามารถแก้ไขได้ทันที

 ให้ลูกค้าเช็คอีเมล หากไม่ได้รับให้ตรวจสอบใน Folder Junk หรือ Spam หากอีเมลไม่ถูกต้อง สามารถแก้ไขได้ทันที

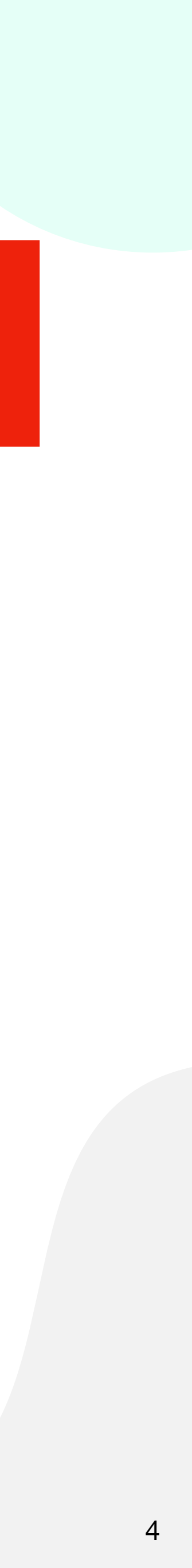

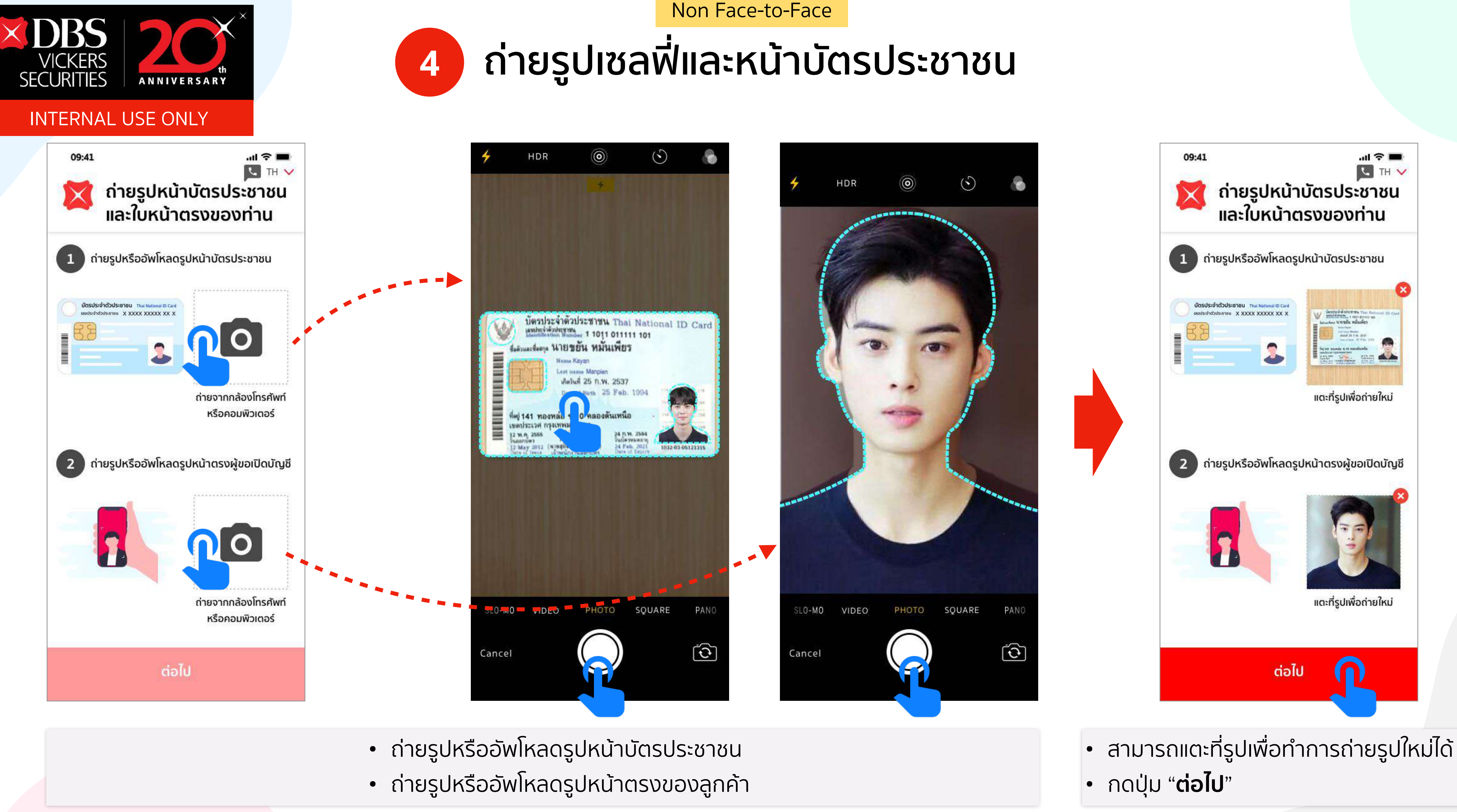

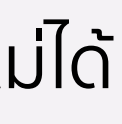

5

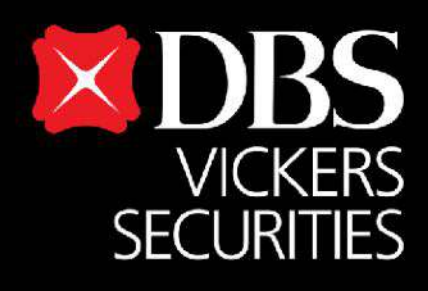

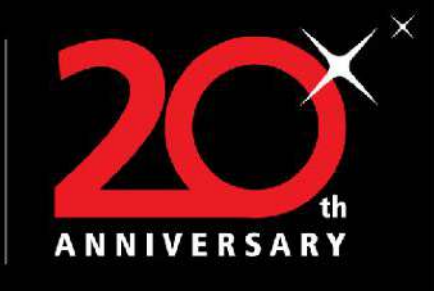

TH V

## INTERNAL USE ONLY

ข้อตกลงและเงื่อนไขในการ

ให้บริการพิสูจน์และยืนยันตัว

1. ข้อตกลงและเงื่อนไขนี้ ("ข้อตกลง") ถือเป็น

ร่วมของลูกค้าในบริการพิสูจน์และยืนยันตัวตนทาง

สัญญาให้บริการที่ใช้บังคับกับการใช้บริการและการเข้า

ดิจิทัลและการทำธุรกรรมอื่น ๆ ที่เกี่ยวเนื่องกับ บริษัท

หลักทรัพย์ ดีบีเอส วิคเคอร์ส (ประเทศไทย) จำกัด

ในฐานะที่เป็นผู้ให้บริการ ("ผู้ให้บริการ") (ซึ่งต่อไป

นี้จะเรียกว่า "บริการพิสูจน์และยืนยันตัวตนทางดิจิทัล" หรือ "NDID Services") โดยที่การให้บริการ

พิสูจน์และยืนยันตัวตนทางดิจิทัลของผู้ให้บริการนี้จะ

ดำเนินการฝ่านระบบการพิสจน์และยืนยันตัวตนทาง

ดิจิทัล ("Digital ID Platform") ที่บริษัท

เนชั่นแนลดิจิทัล ไอดี จำกัด ("NDID") เป็นผู้จัดให้

มีขึ้น โดยมีนโยบายและเงื่อนไขการใช้ บริการระบบ การพิสูจน์และยืนยันตัวตนทางดิจิทัล เป็นไปตามที่

NDID กำหนด ทั้งนี้ ลูกค้าสามารถศึกษารายละเอียด

https://www.ndid.co.th/termandcon.html

ลูกค้ารับทราบและตกลงว่า การยอมรับข้อตกลงนี้ให้ ถือว่าลูกค้าได้อ่าน เข้าใจ และตกลงที่จะผูกพันตาม

หลักเกณฑ์ และเงื่อนไขที่กำหนดในข้อตกลงนี้ รวมถึง

นโยบายและเงื่อนไขการใช้บริการระบบการพิสูจน์และ ยืนยันตัวตนทางดิจิทัลของ NDID ทั้งนี้ หากลูกค้าไม่ ยอมรับข้อตกลงดังกล่าวนี้ โปรดอย่าเข้าถึง หรือใช้

ข้าพเจ้ายืนยันว่าได้อ่านข้อตกลงและเงื่อนไขของทาง บริษัทแล้ว

ึกดปุ่มยอมรับเงื่อนไข

ของ NDID

ยอมรับ

เพิ่มเติมที่ได้ website:

ໄມ່ຍວມຮັບ

ตนทางดิจิทัล

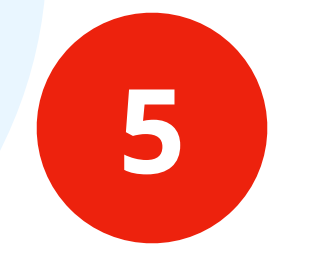

.... 🕆 🔳

# ยืนยันตัวตนด้วยบริการ NDID ผ่าน Mobile Banking

### 09:41

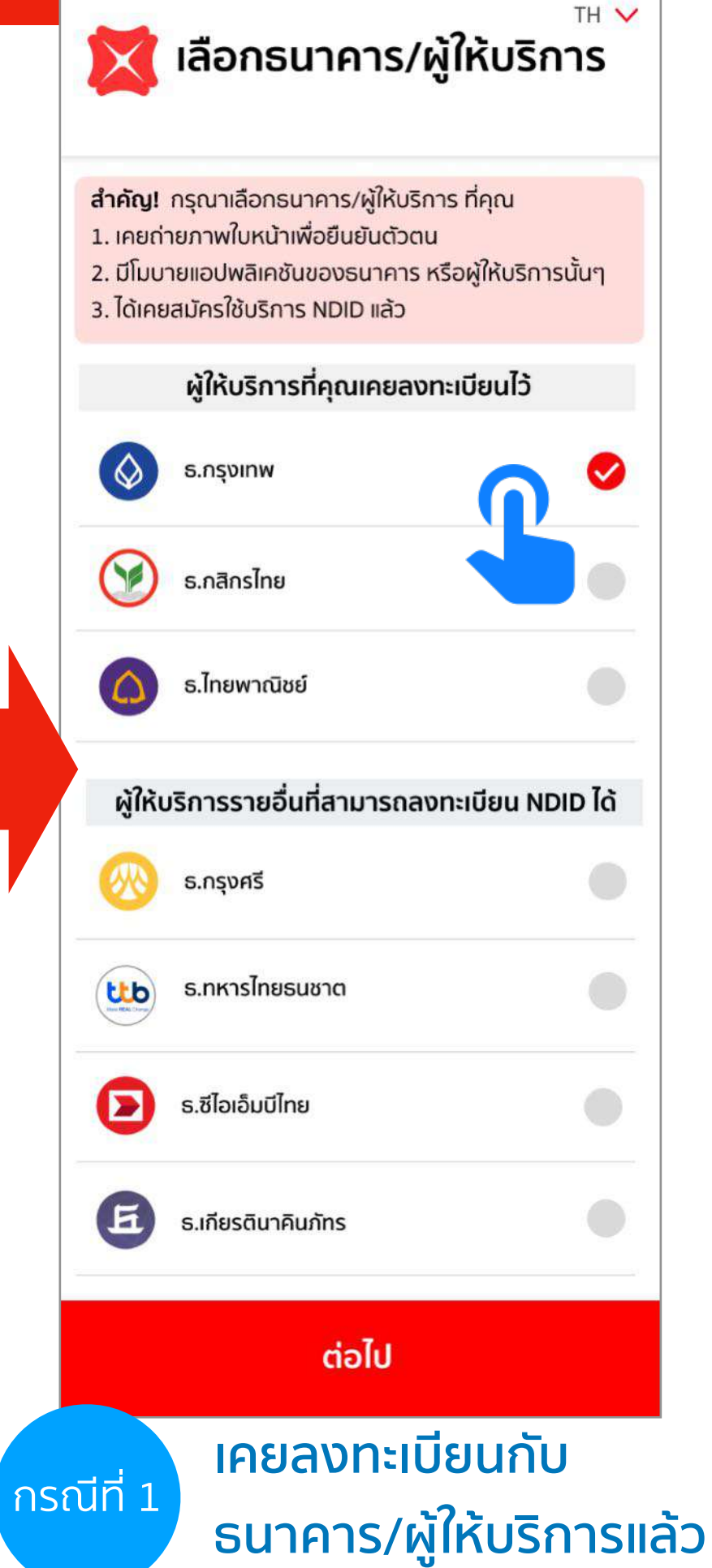

- เลือกธนาคาร/ผู้ให้บริการที่เคยลง
   ทะเบียนไว้แล้วได้ทันที
- หรือเลือกที่ธนาคาร/ผู้ให่บริการ ldp Onthe-Fly ด้านล่างแล้วกดปุ่ม "ต่อไป"

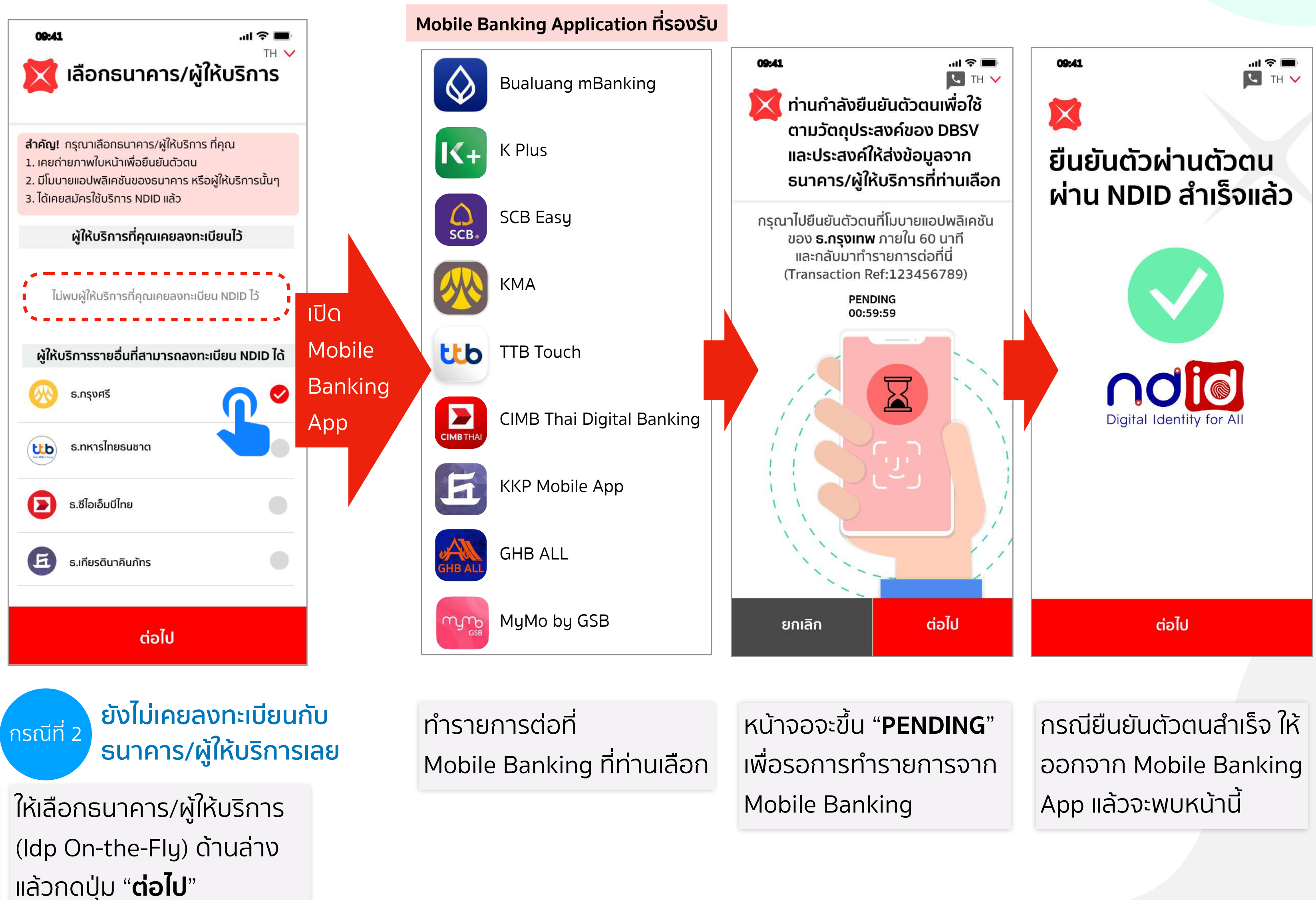

Disclaimer: The information contained in this document is intended only for use during the presentation and should not be disseminated or distributed to parties outside the presentation. DBS Bank accepts no liability whatsoever with respect to the use of this document or its contents.

Non Face-to-Face

6 its contents

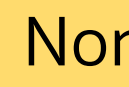

# ขั้นตอนการยืนยันตัวตนด้วยบริการ NDID ของ ธ.กสิกรไทย ผ่าน 🔣 K Plus

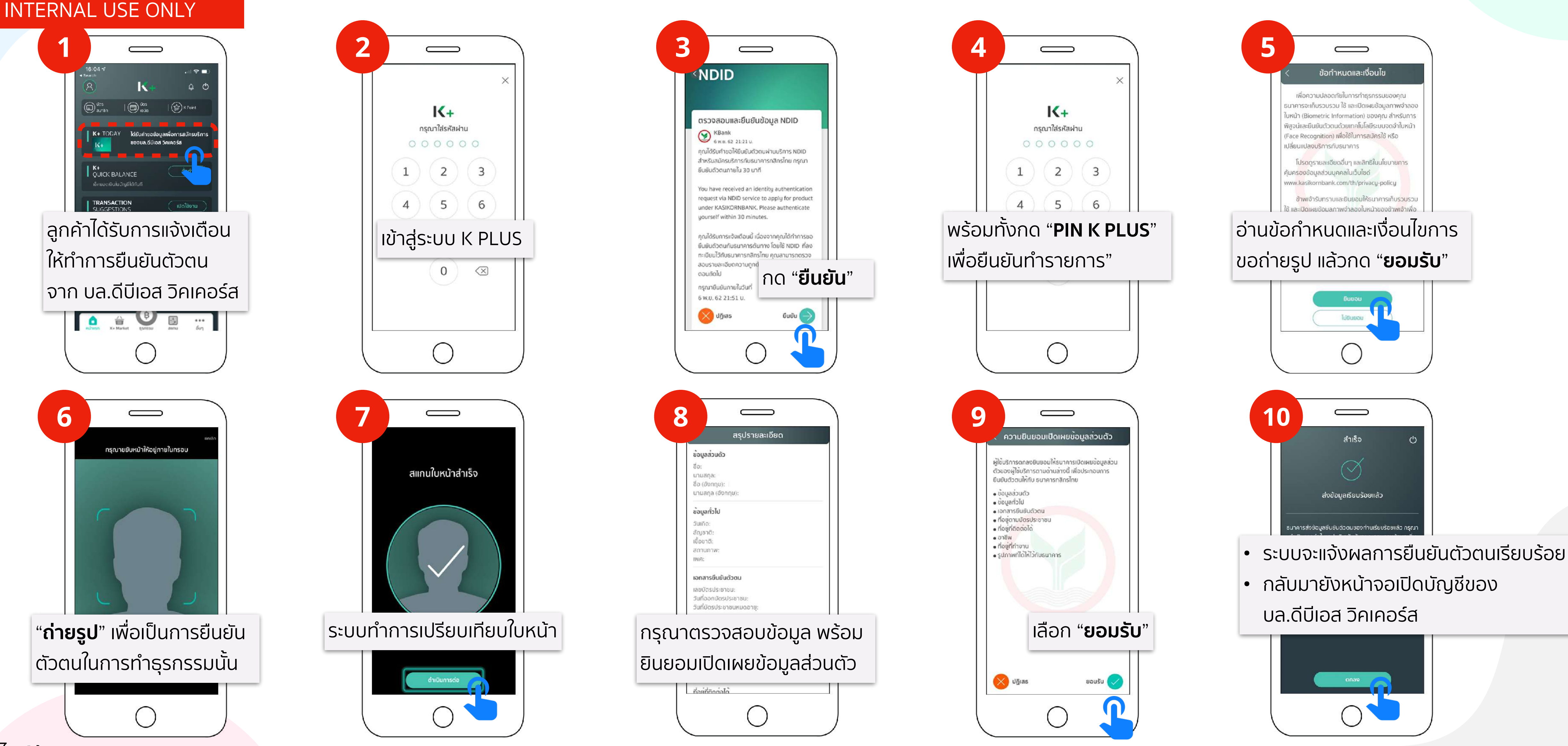

เว็บไซต์อ้างอิง : <u>https://www.kasikornbank.com/th/personal/Account/Pages/NDID.aspx</u>

VICKERS

ANNIVERSARY

SECURITIES

Disclaimer: The information contained in this document is intended only for use during the presentation and should not be disseminated or distributed to parties outside the presentation. DBS Bank accepts no liability whatsoever with respect to the use of this document or its contents.

Non Face-to-Face

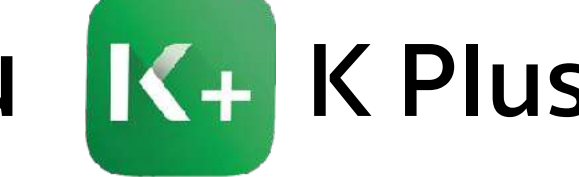

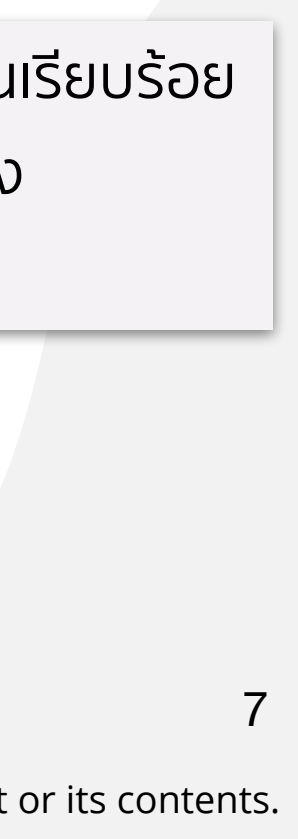

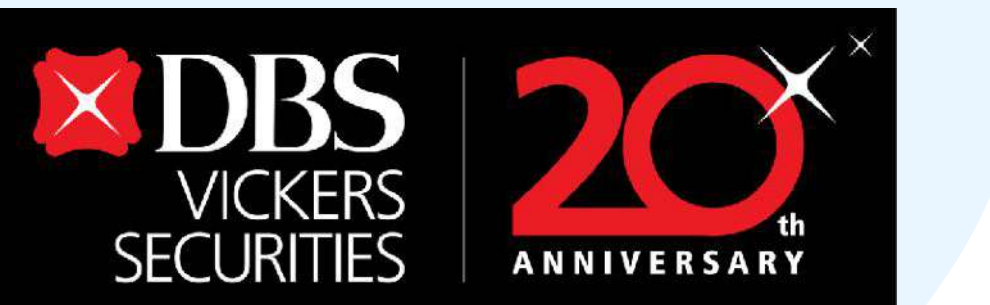

09:41

×

ยืนยันตัวผ่านตัวตน

ี่ผ่าน NDID สำเร็จแล้ว

Digital Identity for AI

### **INTERNAL USE ONLY**

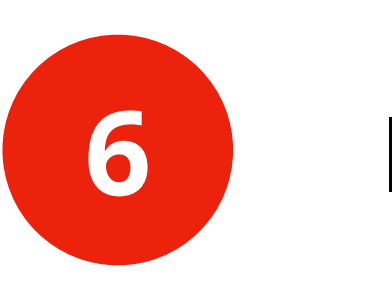

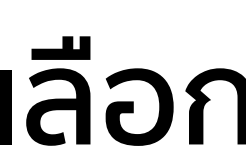

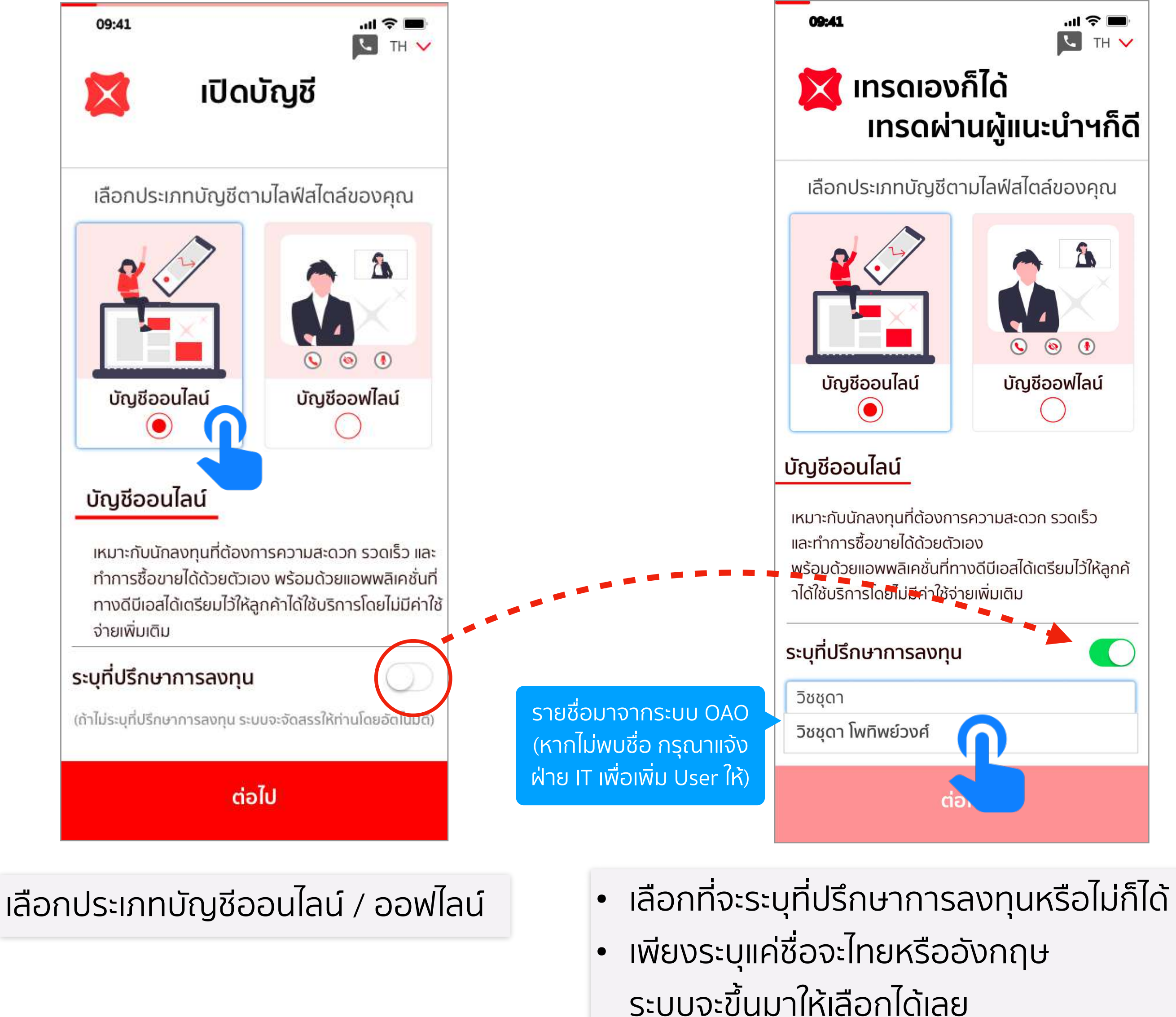

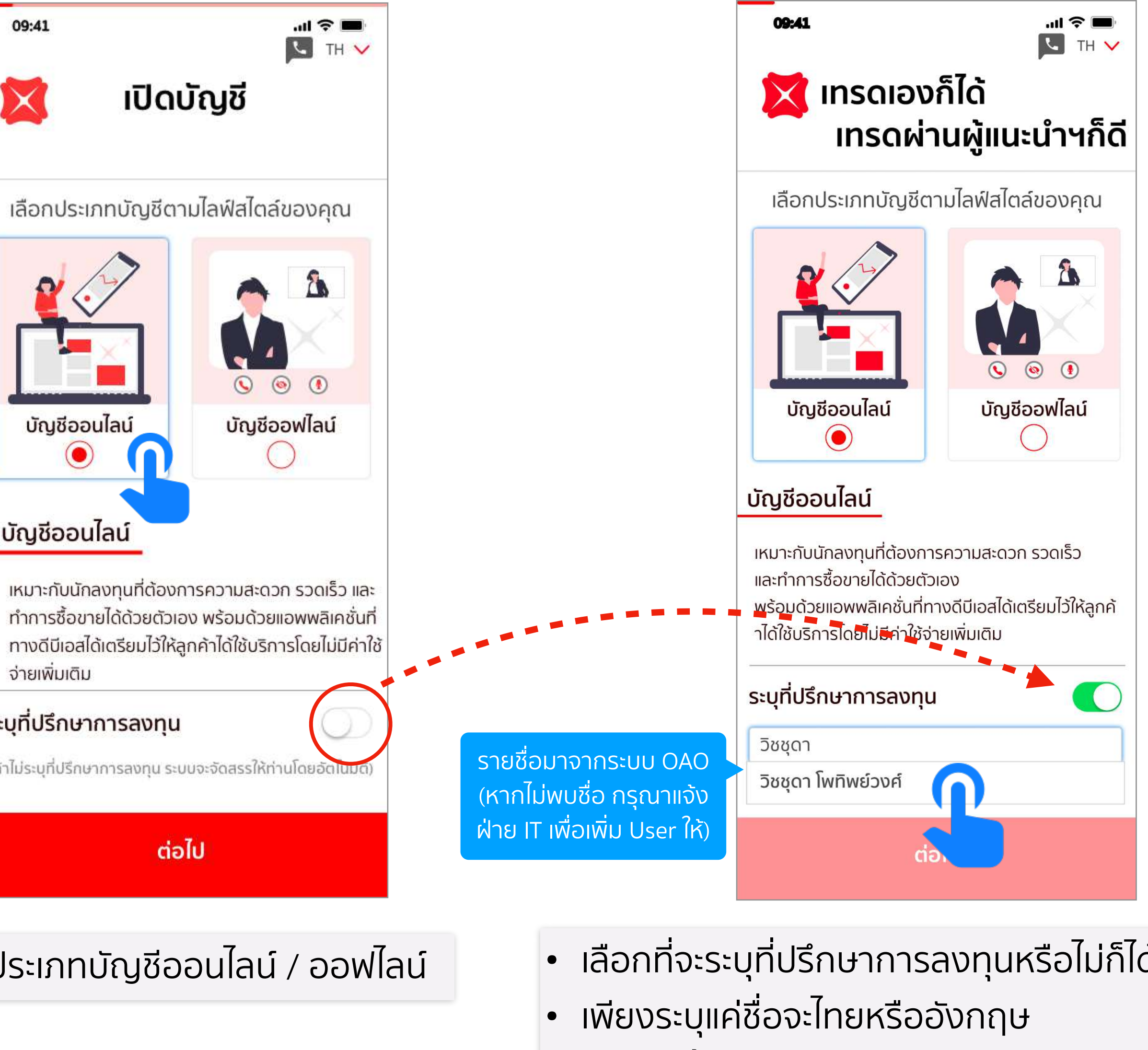

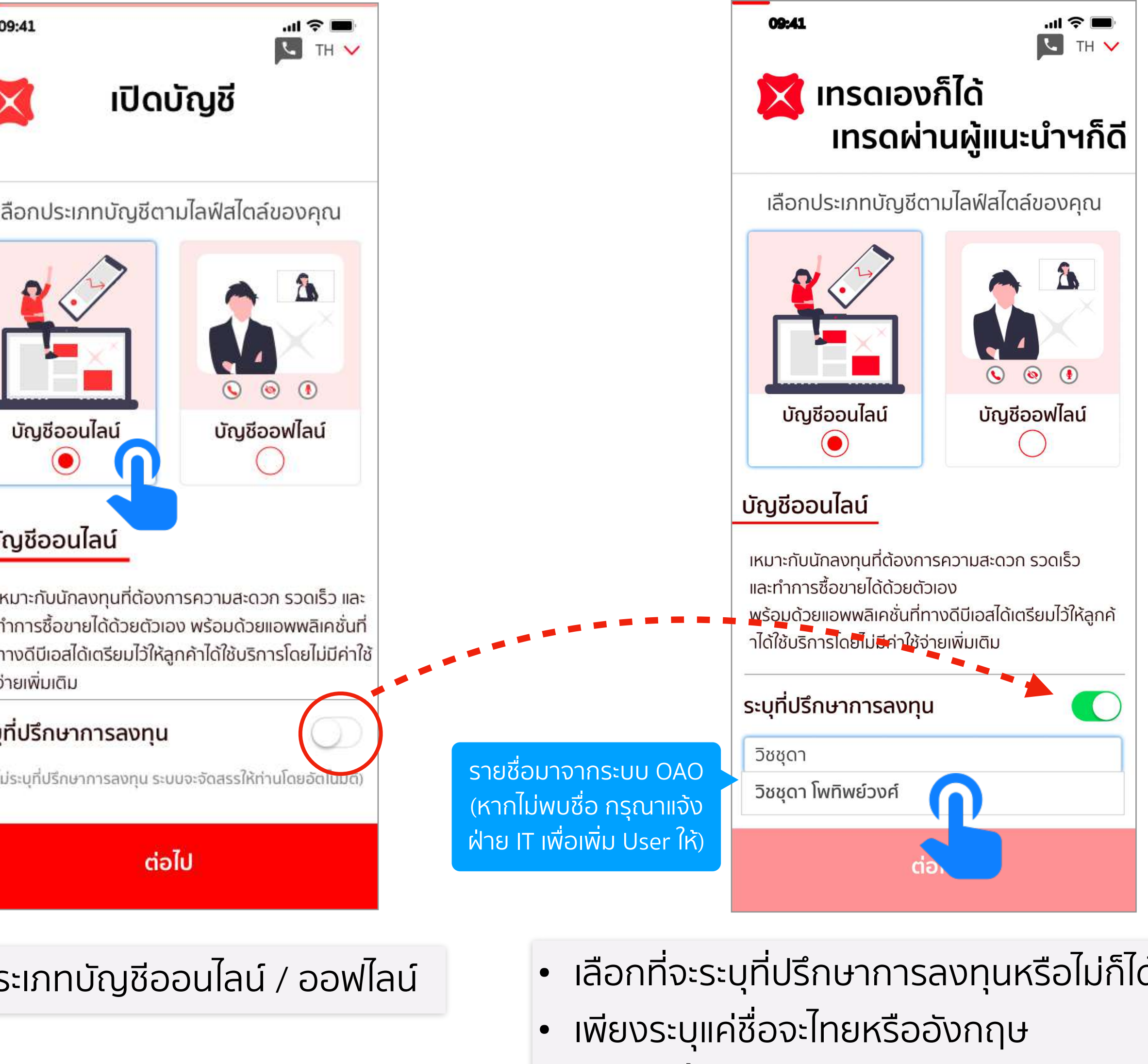

ุกรณียืนยันตัวตนสำเร็จ ให้ออกจาก App Mobile Banking แล้ว จะพบหน้านี้

ต่อไป

...| 🗢 🔳

🔽 тн 🗸

Disclaimer: The information contained in this document is intended only for use during the presentation and should not be disseminated or distributed to parties outside the presentation. DBS Bank accepts no liability whatsoever with respect to the use of this document or its contents.

Non Face-to-Face

# เลือกวิธีการเปิดบัญชี

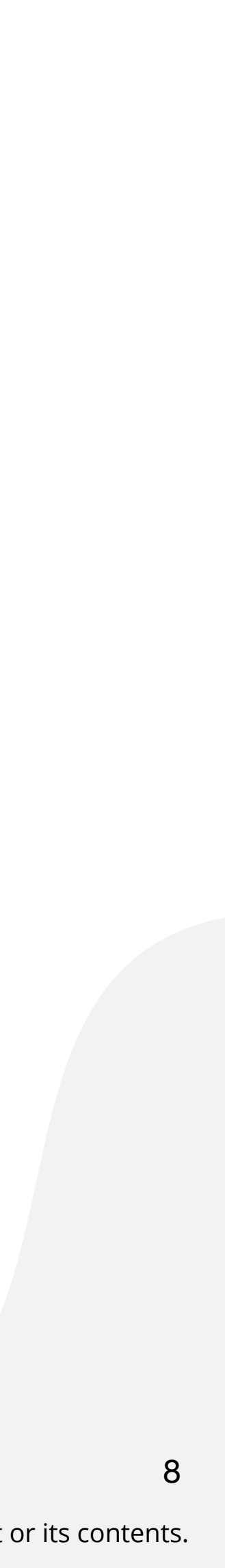

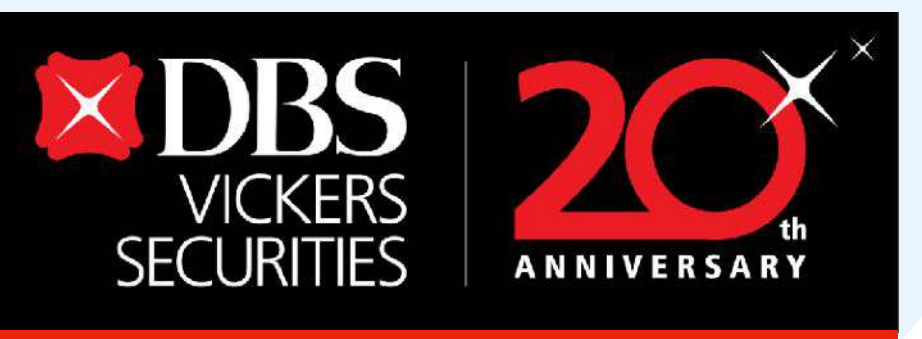

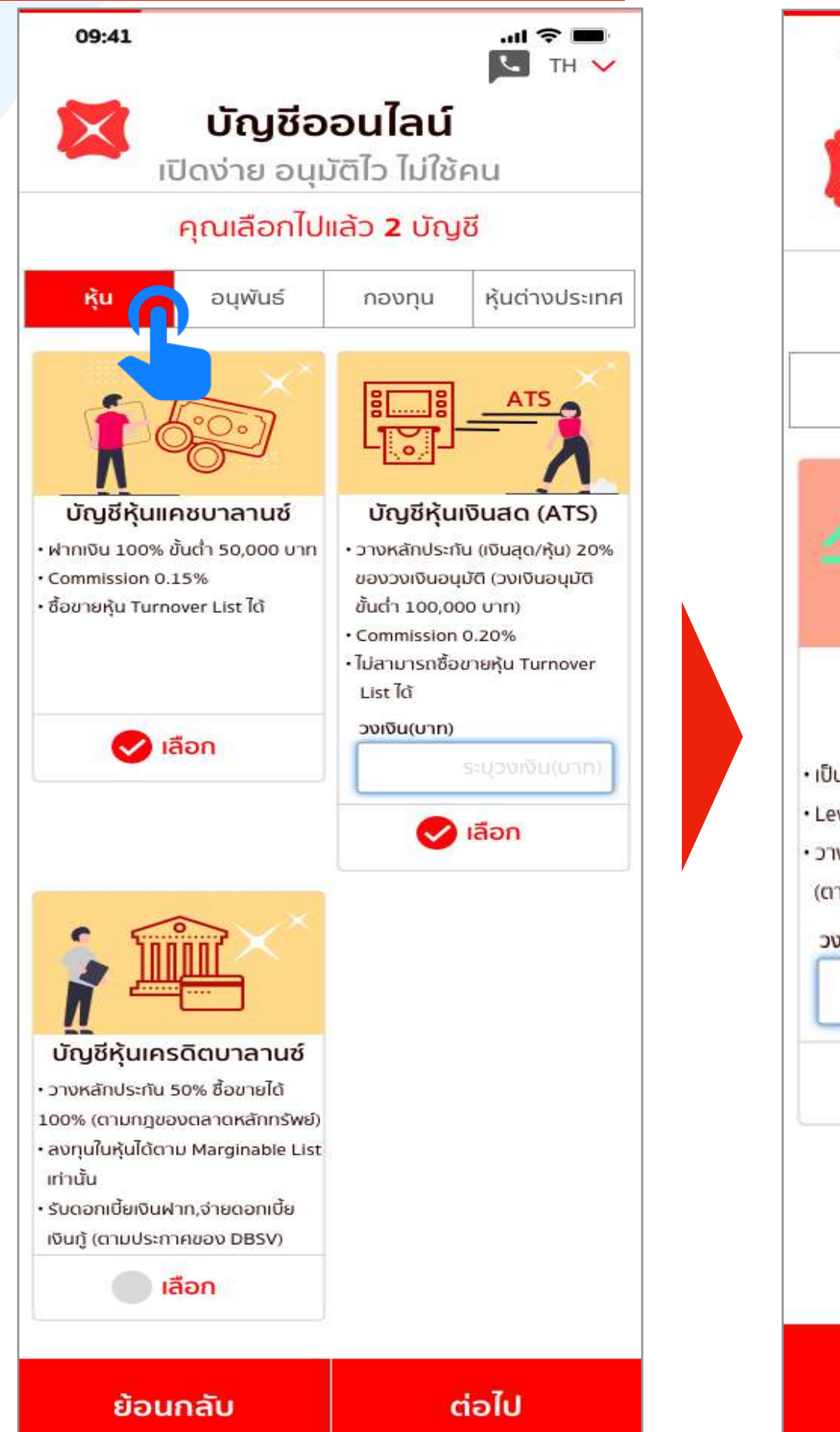

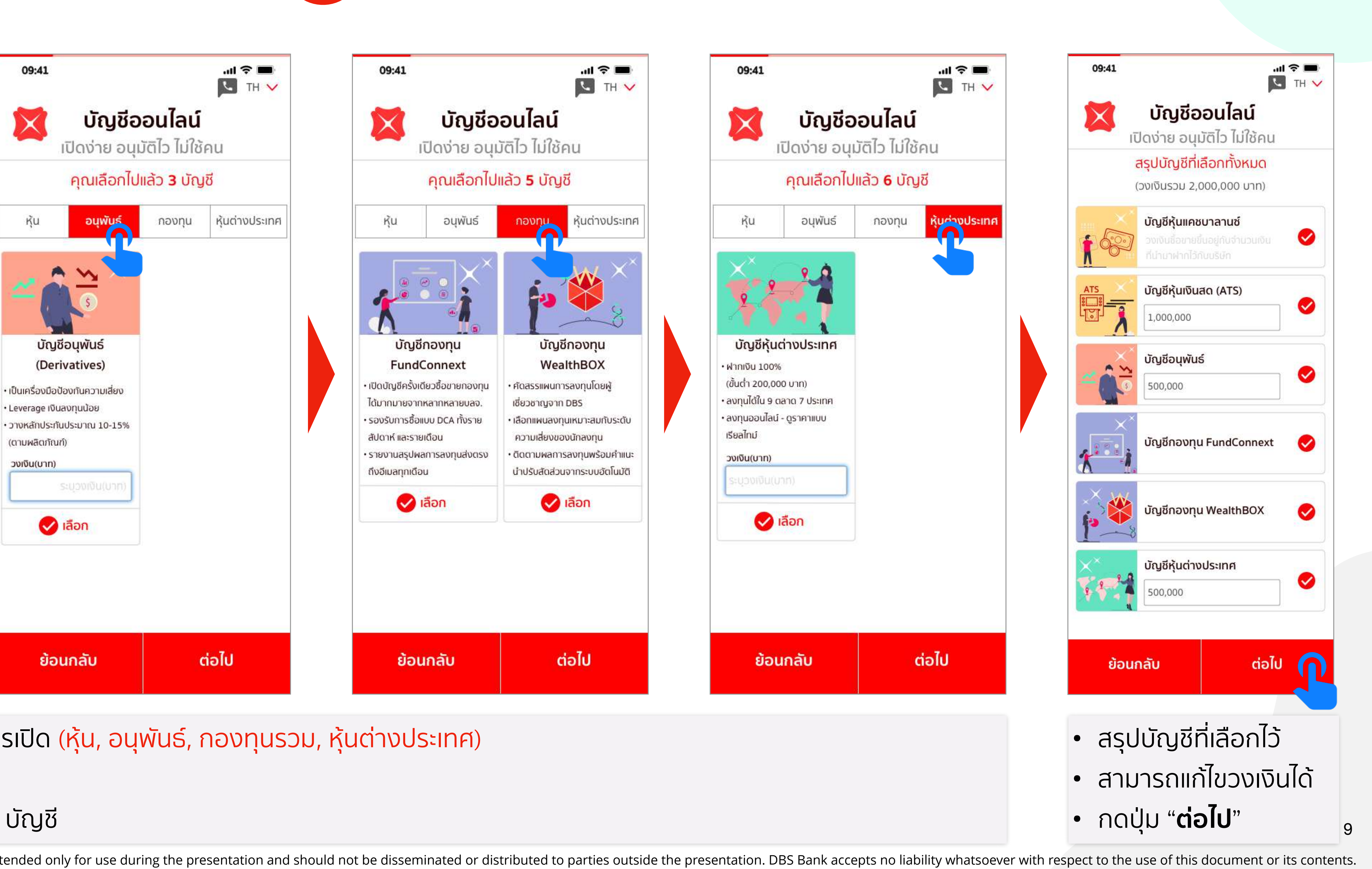

- 🔹 เลือก 乞 ประเภทบัญชีที่ต้องการเปิด (หุ้น, อนุพันธ์, กองทุนรวม, หุ้นต่างประเทศ)
- พร้อมระบุวงเงิน(ถ้ามี)
- เลือกเปิดพร้อมกันได้มากกว่า 1 บัญชี

Disclaimer: The information contained in this document is intended only for use during the presentation and should not be disseminated or distributed to parties outside the presentation. DBS Bank accepts no liability whatsoever with respect to the use of this document or its contents.

Non Face-to-Face

7

# เลือกประเภทบัญชี

|                                                                            |                              | Nor                                            |
|----------------------------------------------------------------------------|------------------------------|------------------------------------------------|
| VICKERS<br>SECURITIES ANNIVERSARY                                          | 8 ຣະບຸນ້ອ                    | มูลส่วนต้                                      |
| 09:41                                                                      | 09:41 🗇 📼                    | 09:41                                          |
| 🔰 ข้อมูลส่วนตัว                                                            | 🔀 ข้อมูลการติดต่อ            | 🞽 ນ້ວມູລ                                       |
| <mark>คำนำหน้า<br/>นาย</mark> นางนางสาว อื่นๆ                              | เบอร์โทรศัพท์มือถือ          |                                                |
| ชื่อ (ไทย)                                                                 | 099-234-5678                 | เลขที่ 141 ชอย ทองหล่อ                         |
| ขยัน                                                                       | อีเมล                        | แขวงคลองตันเหนือ เขตวั<br>จ.กรุงเทพมหานคร 1011 |
| ชื่อกลาง (ไทย)                                                             | Kayan@gmail.com              |                                                |
| นามสกุล(ไทย) ข้อมลจาก                                                      |                              | ก่ายยู่ปัจจุบัน                                |
| หมนเพยร         บ           ชื่อ (อังกฤษ)         มากาก (อ้อามี)           | เบอร์โทรสาร / Fax (Optional) | เงมอก็เตกวมกมวก็ตาทกตะกะ                       |
| Kayan NDID ((TID)                                                          | OX-XXX-XXXX                  |                                                |
| ชือกลาง (อังกฤษ) จะถูกไส่ให้                                               |                              |                                                |
| นามสกุล(อังกฤษ) อัตโนมัต                                                   |                              |                                                |
| สัญชาติ                                                                    |                              |                                                |
| ไทย                                                                        |                              |                                                |
| วันเดือนปีเกิด สถานที่เกิด<br>25/02/1994 <b>ที่</b> ไทย                    |                              |                                                |
|                                                                            |                              |                                                |
| <b>เลขที่บัตรประชาชน</b> หนังสือเดินทาง บัตรคนดำงด้าว                      | ย้อนกลับ ต่อไป               | ย้อนกลับ                                       |
| เลขทีบัตรประชาชน<br>1-1011-01111-101                                       |                              |                                                |
| บัตรประชาชนตลอดชีพ                                                         |                              |                                                |
| วันที่ออกบัตร วันที่บัตรหมดอายุ<br>12/05/2555 <b>M</b> 24/02/2564 <b>M</b> |                              |                                                |
|                                                                            |                              |                                                |
|                                                                            |                              |                                                |
| ย้อนกลับ ต่อไป 🎧                                                           |                              |                                                |
|                                                                            |                              |                                                |
| <ul> <li>ระบุขอมูลส่วนตัว</li> </ul>                                       | เบอร์มิอถิอและอิเมลจะแก้ไข   | • ทิอยู่ตามบ้                                  |
| • ข้อมูลที่มาจากบัตรประชาชน                                                | ไม่ได้ เนื่องจากผ่านการ      | <ul> <li>ที่อยู่ปัจจุบั</li> </ul>             |
| ວະໄມ່ສາມາດຄາເດັໄນໄດ້                                                       | ตราวสวานมาแล้ว               | ຊາມາ <u>ເ</u> ດແດ                              |
|                                                                            | แรวงดอกท แตว                 |                                                |

## n Face-to-Face

# 

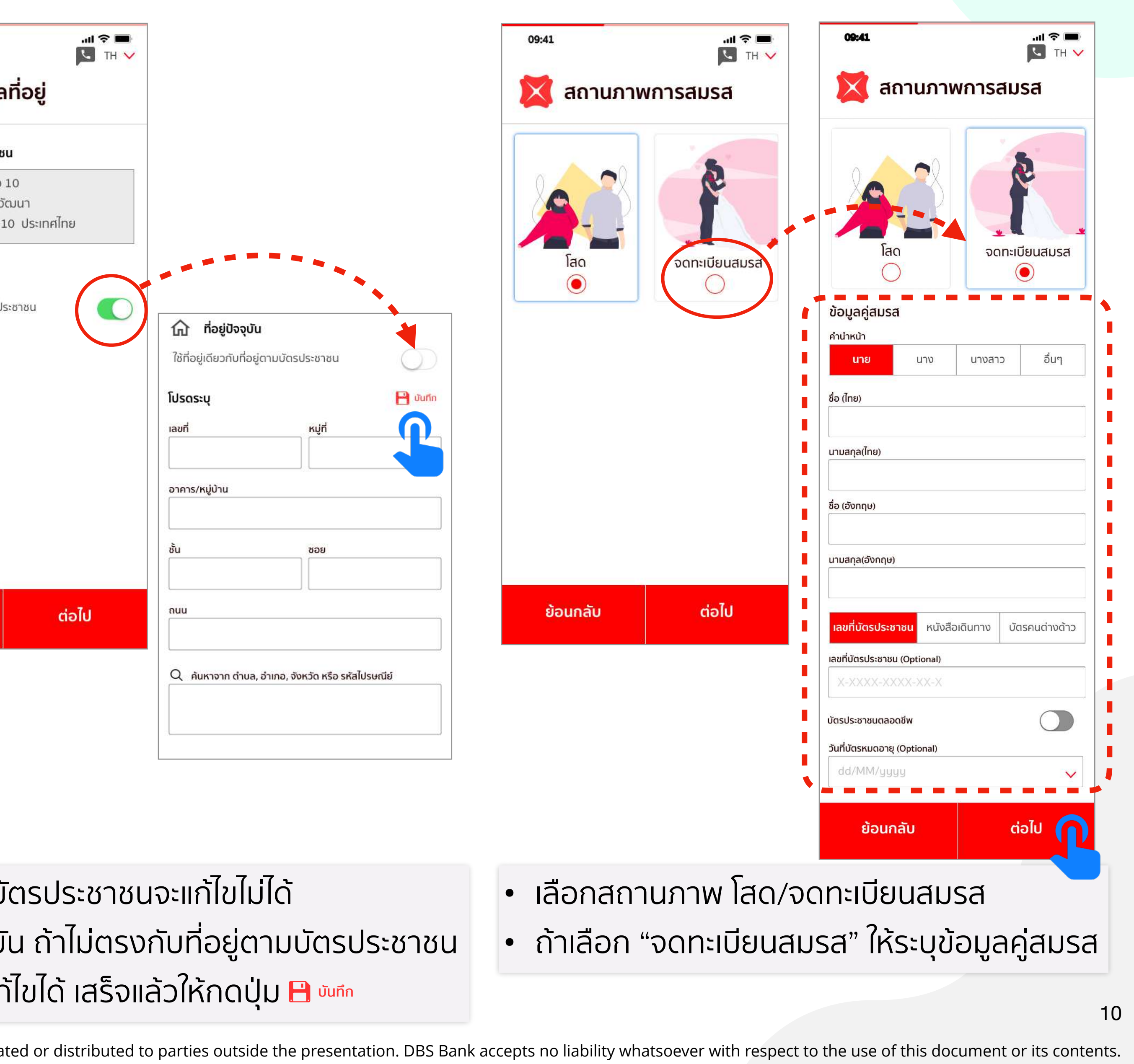

มิตรประชาชนจะแก้ไขไม่ได้ วัน ถ้าไม่ตรงกับที่อยู่ตามบัตรประชาชน ก้ไขได้ เสร็จแล้วให้กดปุ่ม 💾 🚥

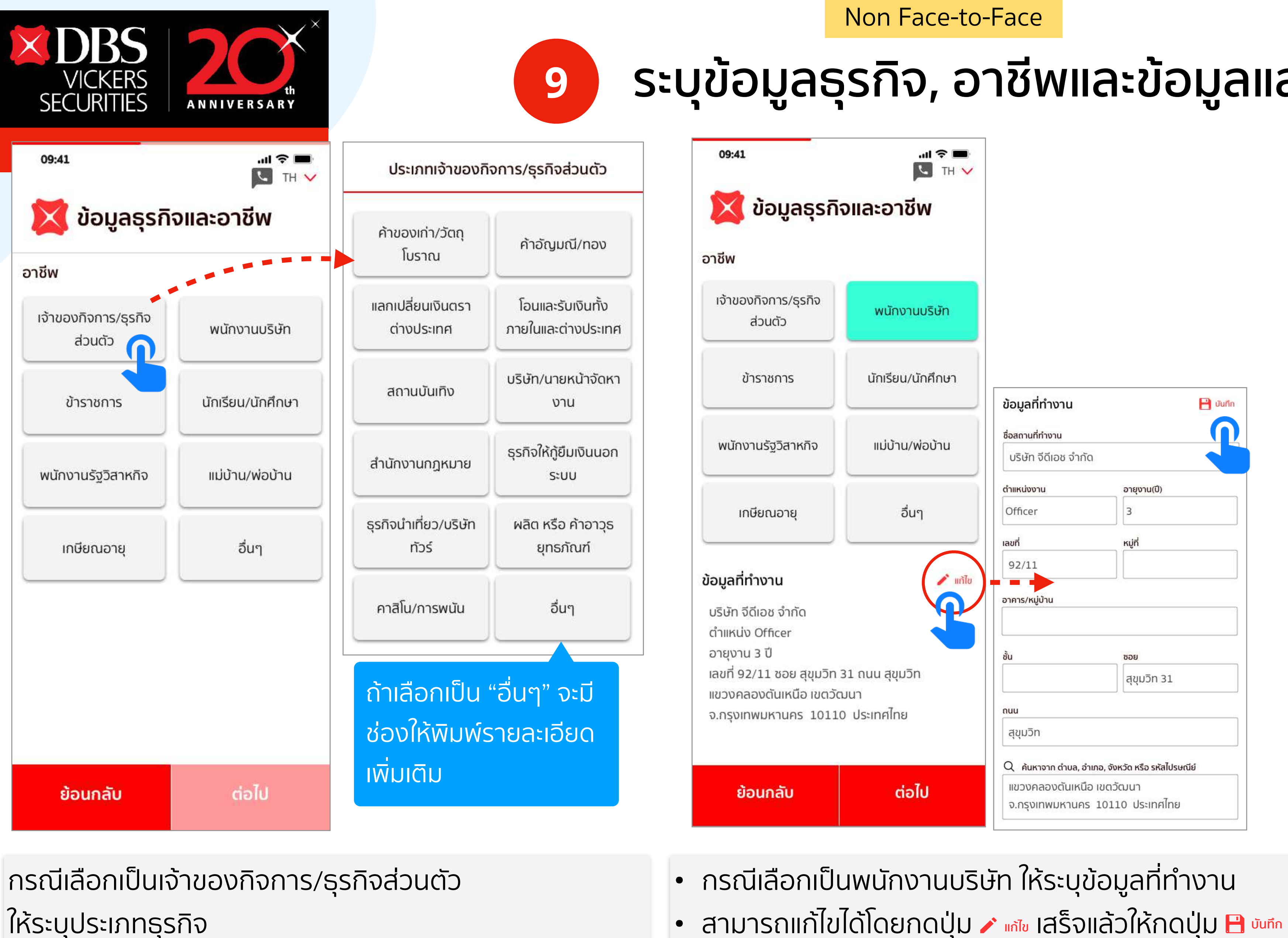

## Non Face-to-Face

# ระบุข้อมูลธุรกิจ, อาชีพและข้อมูลแสดงตน

|                                                                                                    | 09:41                                                                                                    | <b> จิ 💷</b> คำนำหน้า                                     |
|----------------------------------------------------------------------------------------------------|----------------------------------------------------------------------------------------------------|-----------------------------------------------------------|
|                                                                                                    |                                                                                                    |                                                           |
|                                                                                                    | 🔰 ข้อมูลแสดงตน                                                                                                    | ชื่อ (ไทย)                                                |
|                                                                                                    | ท่านเคยมีประวัติการกระทำ<br>ผิดกภหมายฟอกเงินหรือไม่                                                                                                    | ชื่อ (อังกฤษ)                                             |
|                                                                                                    | ท่านเป็นแักการเมืองหรือเกี่ยาข้อง                                                                                                    | (เมาง)<br>นามสกุล(อังกฤษ)                                 |
| ข้อมูลที่ทำงาน 💾 บันทึก                                                                                            | กับนักการเมืองหรือบุคคลที่มี<br>สถานภาพทางการเมืองหรือไม่                                                                                                    | วันเดือนปีเกิด<br>(ไม่ใช่) DD/MM/YYYY 📩                   |
| ชื่อสถานที่ทำงาน<br>บริษัท จีดีเอช จำกัด                                                                           | ความสัมพันธ์เกี่ยวข้องกับพนักงาน                                                                                                    | เลขที่บัตรประชาชน หนังสีส<br>เลขที่บัตรประชาชน<br>(ไม่มี) |
| ตำแหน่งงาน อายุงาน(ปี)<br>Officer 3                                                                                | ผู้รับประโยชน์ที่แท้จริง                                                                                                    | บัตรประชาชนตลอดชีพ<br>วันที่บัตรหมดอายุ<br>DD/MM/YYYY     |
| เลขที่ หมู่ที่<br>92/11<br>อาคาร/หม่บ้าน                                                                           | ิตนเอง ผู้อื่น                                                                                                    | ไ<br>เลขที่                                               |
| 2 มีป ชอย                                                                                                    |                                                                                                    | อาคาร/หมู่บ้าน                                            |
| สุขุมวิท 31                                                                                                    |                                                                                                    | ชั้น                                                      |
| กนน<br>สุขุมวิท                                                                                                    |                                                                                                    | nuu                                                       |
| Q ค้นหาจาก ตำบล, อำเภอ, จังหวัด หรือ รหัสไปรษณีย์<br>แขวงคลองตันเหนือ เขตวัฒนา<br>จ.กรุงเทพแหวนคร. 10110 ประเทศไทย | ย้อนกลับ ต่อ                                                                                                    | ไป<br>ไป                                                  |
|                                                                                                    | ข้อมูลที่ทำงาน <ul> <li>ชื่อสถานที่ทำงาน</li> <li>บริษัท จีดีเอช จำกัด</li> <li>อายุงาน(ปี)</li> <li>Officer</li> <li>3</li> <li>เลขที่ หมู่ที่</li> <li>92/11</li> <li>อาคาร/หมู่บ้าน</li> <li>อาคาร/หมู่บ้าน</li> <li>สุขุมวิท</li> <li>สุขุมวิท</li> <li>Q ค้มหาจาก ด่านล, อำเภอ, จังหวัด หรือ รหัลไปรษณีย์</li> <li>เขวงคลองดันเหนือ เขตวัฒนา</li> <li>จ.กรุงเทพมหานคร 10110 ประเทศไทย</li> <li></li> </ul> <li> <ul> <li>อาคาไทย</li> </ul> </li> |                                                           |

- ระบุข้อมูลแสดงตนของลูกค้า
- กรณีผู้รับผลประโยชน์ที่แท้จริงเป็นผู้อื่น ต้ ข้อมูลเพิ่มเติม

| นางสา         | C     |       | อื่นๆ  | į.   |   |
|---------------|-------|-------|--------|------|---|
|               |       |       |        |      |   |
|               |       |       |        |      |   |
|               |       |       |        |      |   |
|               |       |       |        |      |   |
|               |       |       |        |      |   |
|               |       |       |        |      |   |
| อเดินทาง      | ບັບ   | ารคเ  | มต่างง | ້າາວ |   |
|               |       |       |        |      |   |
|               |       |       | 0      |      |   |
|               |       |       |        |      |   |
| หมู่ที่       |       |       |        |      | 1 |
|               |       |       |        |      |   |
|               |       |       |        |      |   |
| ชอย           |       |       |        |      |   |
|               |       |       |        |      |   |
| หวัด หรือ รห่ | ัสไปร | មេលីខ | ī      |      |   |
|               |       |       |        |      |   |
|               |       |       |        |      |   |
| ຕ້ວ           | 0     | S:    | ÷Ų     |      |   |
|               |       |       |        | 1    | 1 |
| nt or if      | 5     | co    | nte    | nt   | S |

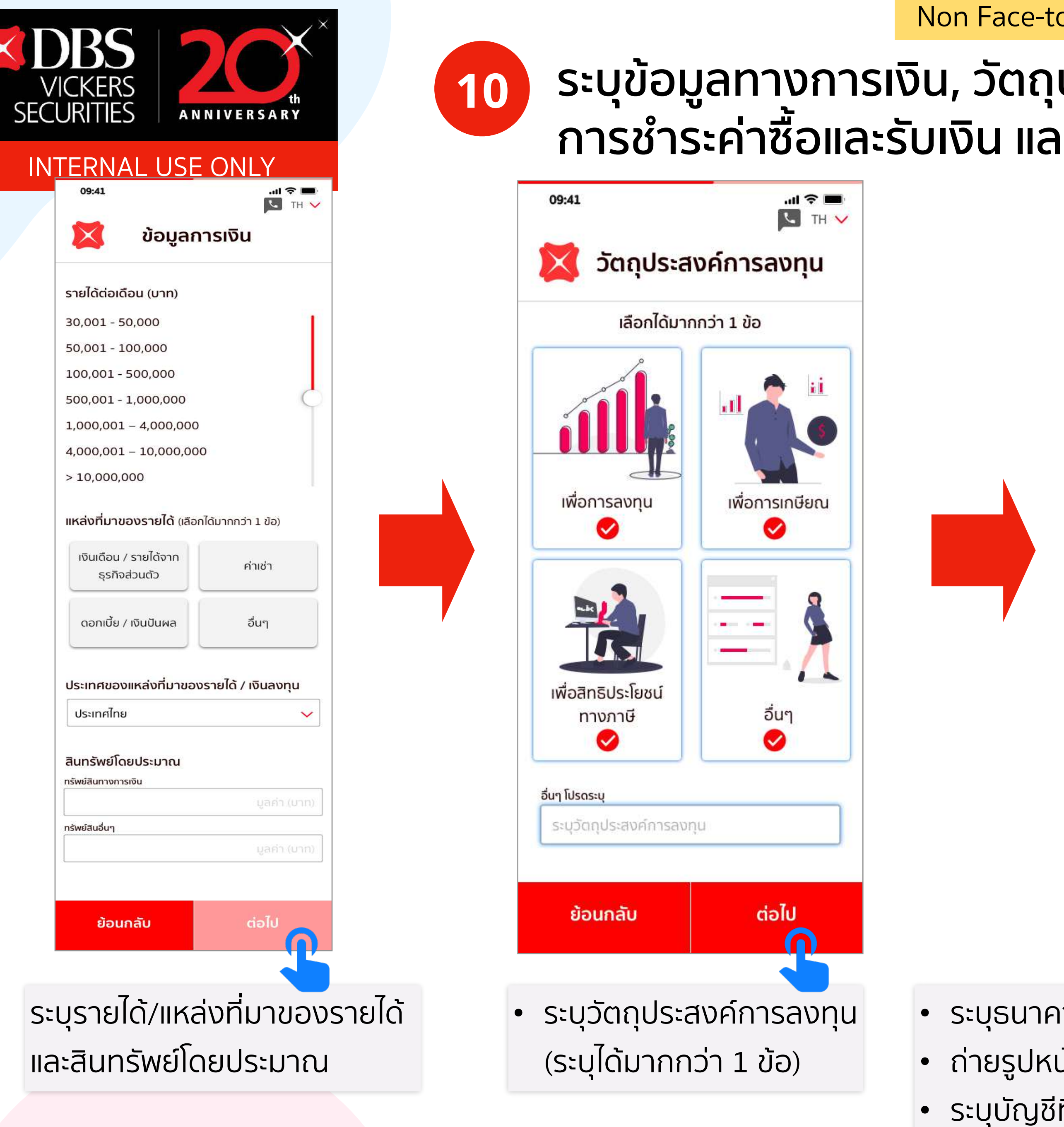

## Non Face-to-Face

# ระบุข้อมูลทางการเงิน, วัตถุประสงค์การลงทุน, การชำระค่าซื้อและรับเงิน และข้อมูลผู้ติดต่อกรณีฉุกเฉิน

| <b>09:41 יוו רּרַ ד</b> א<br>דא                                             |                                      | 09:41            |                                       | all ·                                    |
|-----------------------------------------------------------------------------|--------------------------------------|------------------|---------------------------------------|------------------------------------------|
| การชำระค่าชื้อและรับเงิน<br>(ทุกประเภทบัญชีตามข้อ รวมถึงบัญชีทีจะเปิดในอนาย | ມ<br><sup>ໝ</sup> ິລຸດດ້າຕ້ວນໄປສະໂດຍ |                  | <b>การติดต่อ</b><br>( เพื่อเป็นการรัก | <b>กรณีฉุกเ</b> สี<br>เษาสิทธิ์ของท่าน ) |
| การชำระค่าซื้อขายหลักทรัพย์                                                 | ATS ที่ตู้ ATM และ                   | กรณีติดต         | ่าอโดยตรงไม่ได้ ให้                   | เ้ติดต่อบุคคลดั                          |
| เลือกธนาคารที่ใช้บริการตัดบัญชีอัตโนมัติ (AT<br>เลือกธนาคาร                 | <ul> <li>ส่งหลักฐานการ</li> </ul>    | ชื่อ             | u                                     | ามสกุล                                   |
| เลือกธนาคาร                                                                 | อ<br>สมัครกลับบา                     |                  |                                       |                                          |
| สาขาธนาคาร                                                                  |                                      | ความสัมพันธ์     | ŧ.                                    |                                          |
| ระบุชื่อสาขาธนาคาร                                                          |                                      |                  |                                       |                                          |
| ออมทรัพย์ กระแสรายวัน                                                       |                                      | สถานที่ติดต่อ    | >                                     |                                          |
| เลขที่บัญชี                                                                 |                                      |                  |                                       |                                          |
| XXX-X-XXXXX-X                                                               |                                      | แอร์โกรดัพท์     | เมือถือ                               |                                          |
| ่ายรูปหน้าแรกของสมุดบัญชี<br>งินฝากธนาคาร                                   |                                      | OXX-XX           | X-XXXX                                |                                          |
|                                                                             |                                      | อีเมล<br>Email@/ | Address.com                           |                                          |
| <b>้</b> ถ่ายจากกล้องโทรศั                                                  | vrí                                  | เบอร์โทรศัพท์    | i (Optional)                          |                                          |
| หรือคอมพิวเตอร์                                                             |                                      | OX-XXX           | -XXXX                                 |                                          |
| ับเงินปันผล/ ดอกเบี้ยเข้าบัณชี                                              |                                      | เบอร์โทรสาร /    | / Fax (Optional)                      |                                          |
| นาคารเดียวกันกับที่แจ้งไว้ก่อน (ไช่<br>น้าเพื่อชำระราคา                     |                                      | OX-XXX           | -XXXX                                 |                                          |
| ย้อนกลับ ต่อไป                                                              |                                      | ຍ້ວ              | นกลับ                                 | ต่อไป                                    |
|                                                                             |                                      |                  |                                       |                                          |
| มัญชีที่ใช้ชำระค่าหุ้นผ่าเ                                                  | J ATS                                | ระบุขัอ          | วมูลบุคค                              | ลที่ติดด                                 |
| มดบัณซี                                                                     |                                      | กรณีส            | วกเฉิน                                |                                          |
| ······································                                      |                                      |                  | 1                                     |                                          |
| เงนบนผล (เชบญชเดย                                                           | วกบทตด AIS Iด)                       |                  |                                       |                                          |

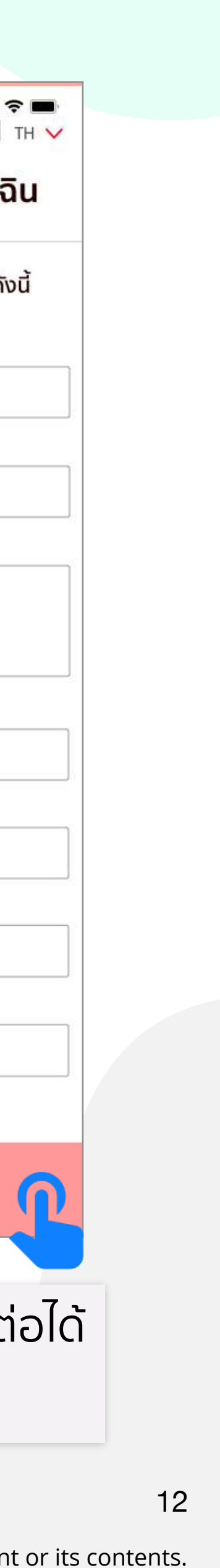

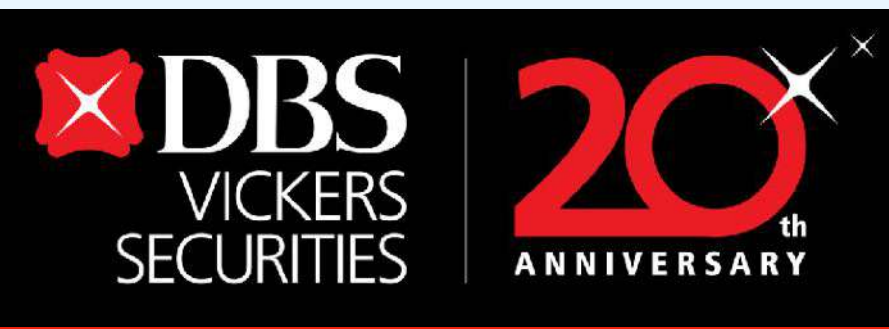

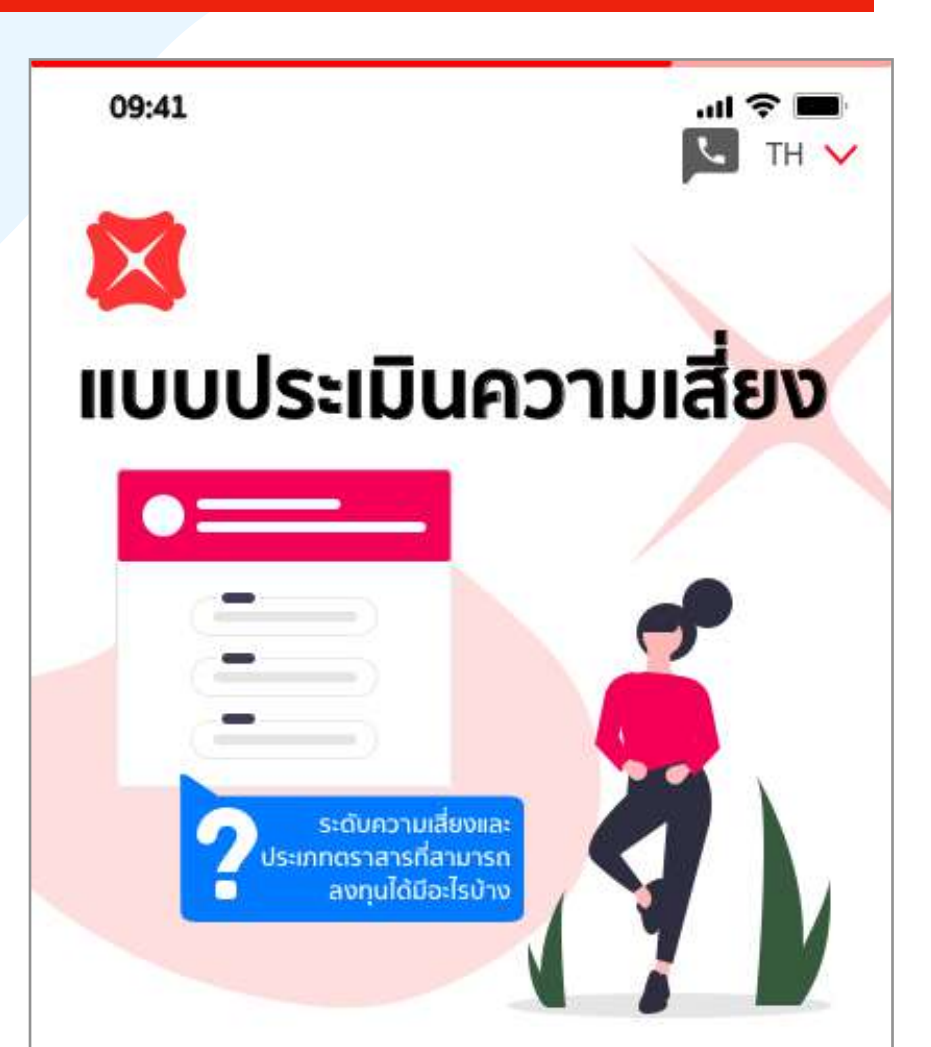

### ขั้นตอนการทำรายการ

- กรอกรายละเอียด และกดตกลงเพื่อรับทราบ เงื่อนไขและข้อตกลงของการทำ KYC/CDD และ แบบประเมินความเสี่ยง
- กรอกข้อมูลในส่วนของ KYC/CDD และกรอกแบบ ประเมินความเสี่ยงให้ครบทุกข้อ ระบบจะคำนวณ คะแนน เพื่อประเมินระดับความเสี่ยงของท่าน
- ตรวจสอบความถูกต้อง แล้วกดตกลง เพื่อยืนยัน แบบ ทำการประเมิน

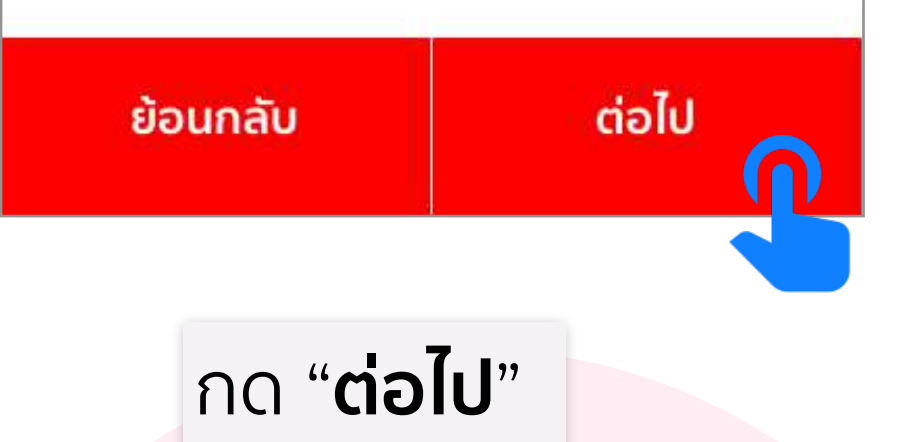

|   | ทำแบบไระเบินควา |  |
|---|-----------------|--|
| U |                 |  |

| 09:41<br>ווטטלג:เมิ<br>ในการรับค                                                 | ้แ จิ ■<br>โนความสามารถ<br>าวามเสี่ยง                          | 4. ท่านเคยมีประสบการ<br>ลงทุนในทรัพย์สินกล<br>(เลือกได้มา            |
|----------------------------------------------------------------------------------|----------------------------------------------------------------|----------------------------------------------------------------------|
| โปรดกรุณากรอกข้อมูลให้ครบ<br>เพื่อคำนวณระดับค                                    | ทุกข้อ ระบบจะคำนวณคะแนน<br>วามเสี่ยงของท่าน                    | เงินฝากธนาคาร                                                        |
| วนที่ 1 : ใช้เพื่อประเมินความ                                                    | เหมาะสมในการลงทุน                                              |                                                                      |
| 1. อายุ                                                                          |                                                                | หุนกูหรอกองทุนรวม<br>ตราสารหนี้                                      |
| > 60 ปี 45 - 60 ปี                                                               | 35 - 44 ปี < <b>35 ปี</b>                                      | 5. ระยะเวลาที่ท่านคาดว่า<br>เงินลงทุนนี้                             |
| . ปัจจุบันท่านมีภาระทางก<br>เช่น ค่าผ่อนบ้าน รถ ค่าใช<br>ครอบครัวเป็นสัดส่วนเท่า | ารเงินและค่าใช้จ่ายประจำ<br>ว้จ่ายส่วนตัว และค่าเลี้ยงดู<br>ใด | < 1 Ū<br>1 - 3 Ū                                                     |
| > 75 %                                                                           | 50% - 75 %                                                     | 6. ความสามารถในการรั                                                 |
| ของรายได้ทั้งหมด                                                                 | ของรายได้ทั้งหมด                                               | เน้นเงินต้นต้องปลอด                                                  |
| 25% - 50 %                                                                       | < 25 %                                                         | สมาเลเ                                                               |
| ของรายเดทงหมด                                                                    | ของรายเดทงหมด                                                  | เน้นโอกาสได้รับผลตอ<br>เลี่ยงที่จะสุญเ                               |
| 3. ท่านมีสถานภาพทางกา                                                            | รเงินในปัจจุบันอย่างไร                                         |                                                                      |
| มีทรัพย์สินนั่ง                                                                  | วยกว่าหนี้สิน                                                  | เน้นโอกาสได้รับผลตอเ<br>ที่จะสูญเสียเง                               |
| มีทรัพย์สินเท่ากับหนี้สิน                                                        |                                                                | เน้นผลตอบแทนสูงสุด<br>จะสูญเงินด์                                    |
| มีทรัพย์สินมา                                                                    | ากกว่าหนี้สิน                                                  | 7. ถ้าท่านเลือกลงทุนในท<br>ตอบแทนมากแต่มีโอกา<br>ท่านจะรู้สึกอย่างไร |
| มีความมั่นใจว่ามีเงินออเ<br>สำหรับการใช้ชีวิตห                                   | มหรือเงินลงทุนเพียงพอ<br>ลังเกษียณอายุแล้ว                     | กังวลและตื่นตร                                                       |
| 4 ท่วมแคยมีประสบควรร                                                             | ม์หรือมีความรับควร                                             |                                                                      |

## ทำแบบประเมินความเสี่ยง (Suitability test)

Disclaimer: The information contained in this document is intended only for use during the presentation and should not be disseminated or distributed to parties outside the presentation. DBS Bank accepts no liability whatsoever with respect to the use of this document or its contents.

## Non Face-to-Face

# สี่ยง, FATCA, e-Signature

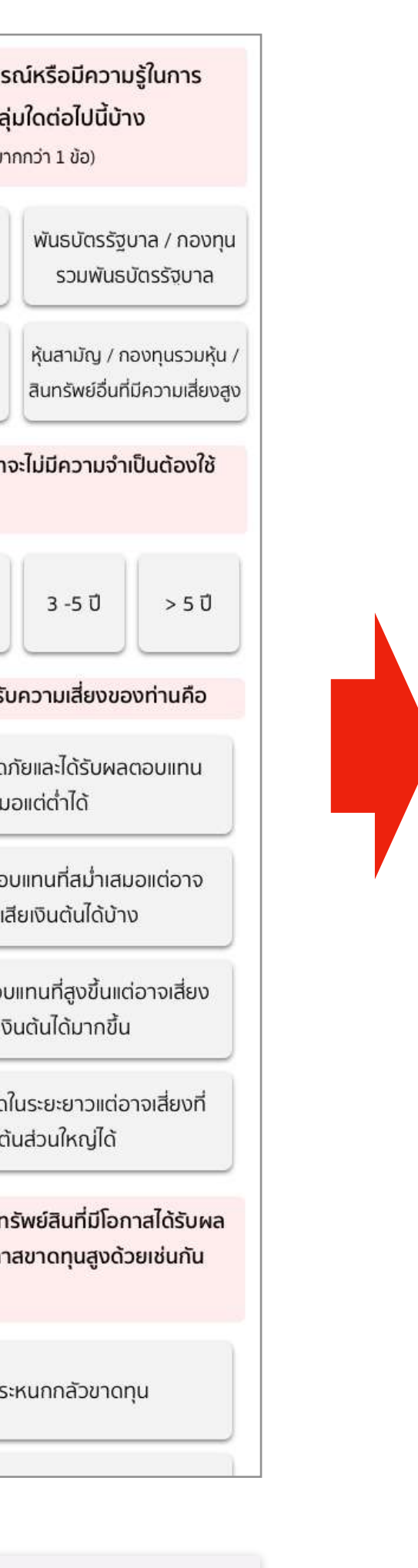

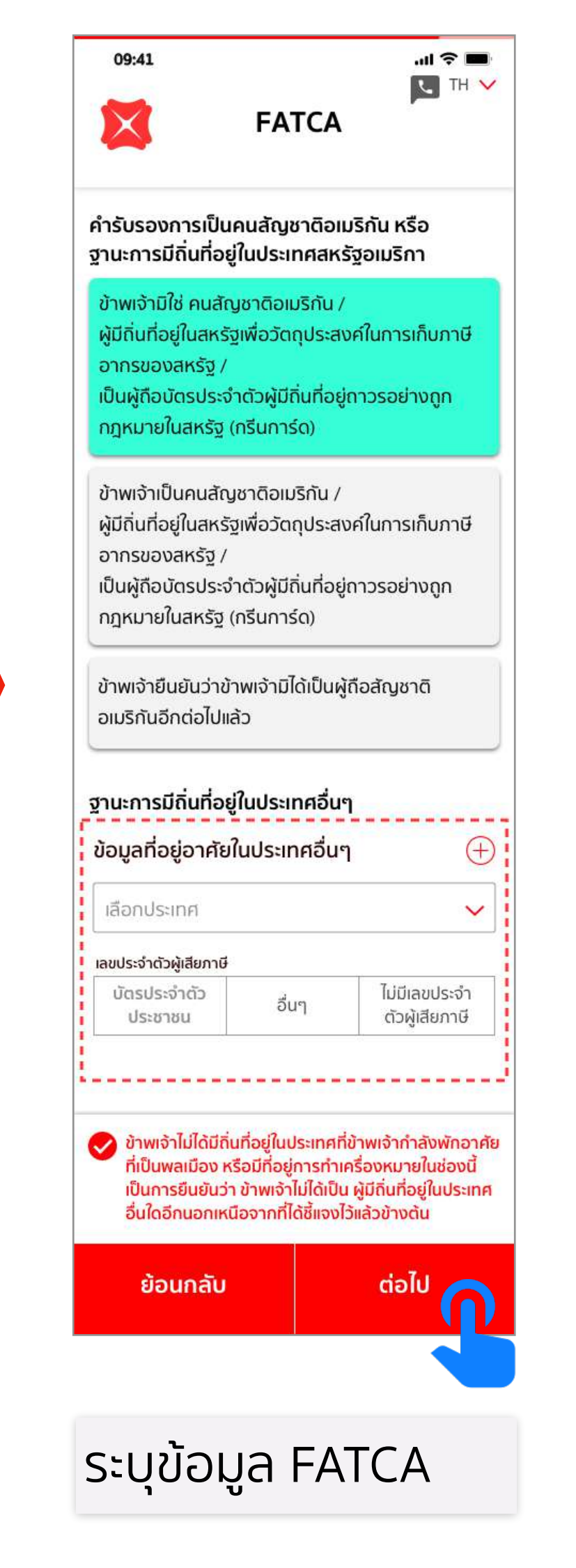

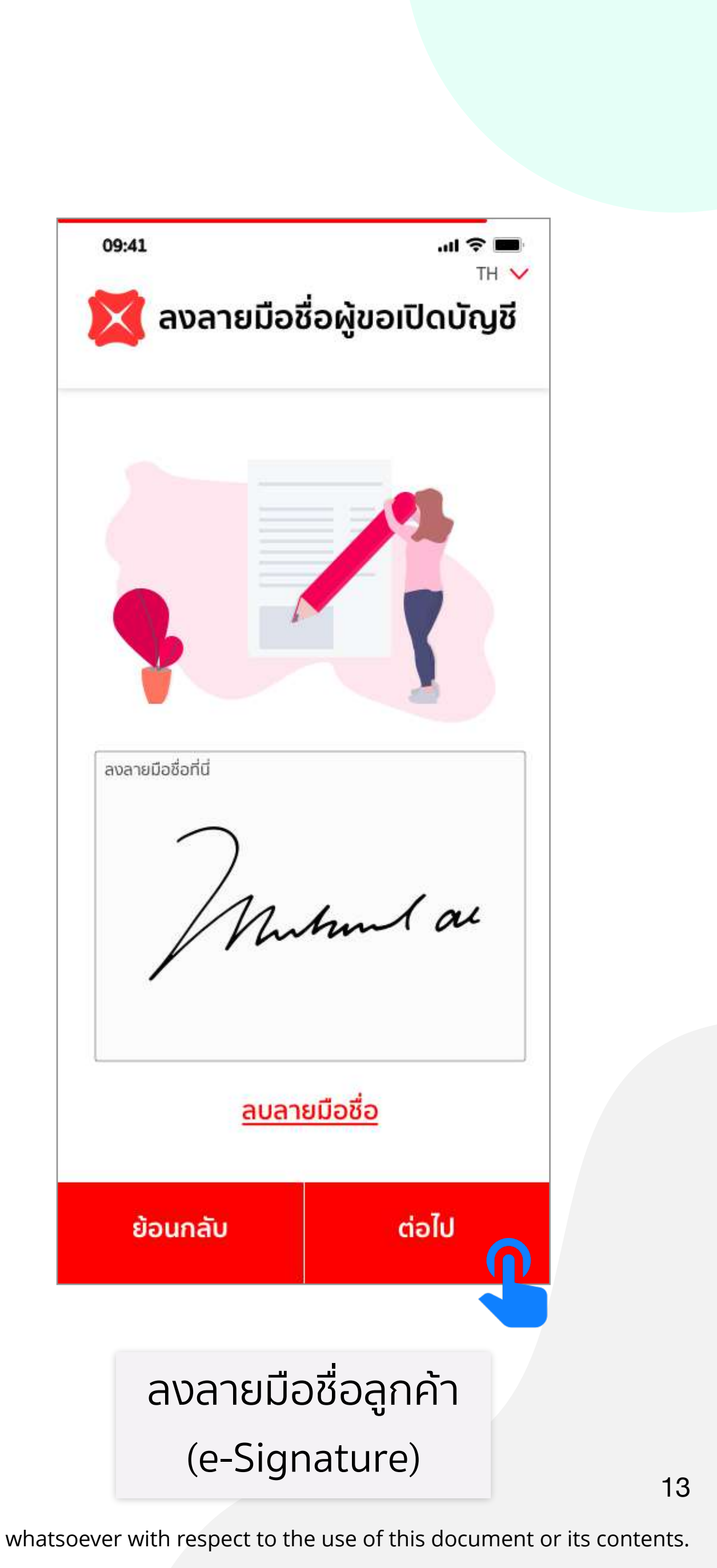

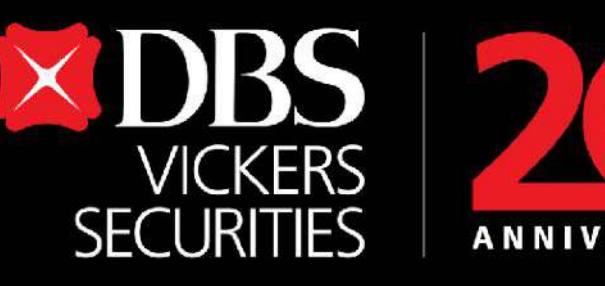

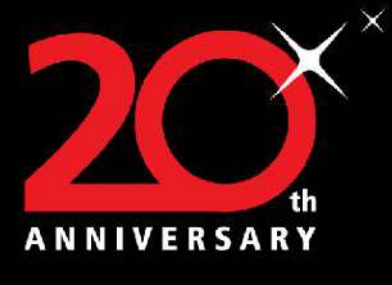

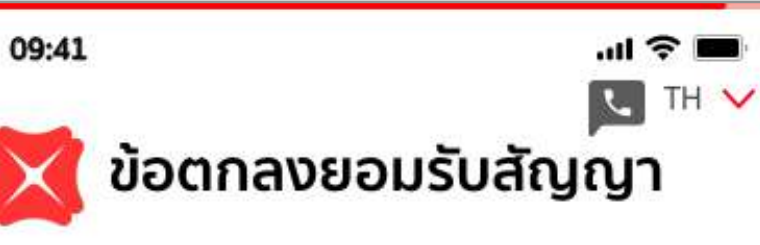

- ข้าพเจ้าขอรับรองว่าข้อมูลใดๆ ที่แจ้งกับบริษัทเป็นข้อมูลที่ถูกต้อง และเป็นความจริงทุกประการ และ/หรือกรณีที่มีการเปลี่ยนแปลง ข้อมูลดังกล่าว ข้าพเจ้า ตกลงรับผิดชอบที่จะแจ้งข้อมูลที่ เปลี่ยนแปลงดังกล่าวให้แก่บริษัททราบเป็นลายลักษณ์อักษรทันที
- ข้าพเจ้าทราบและเข้าใจเป็นอย่างดีถึงความเสี่ยงทุกๆ ด้านเกี่ยวกับ การลงทุนชื้อขายหลักทรัพย์ และ/หรือสัญญาชื้อขายล่วงหน้า เช่น ความผันผวนขึ้นลงของ ดัชนีราคา ความผันผวนของมูลค่าหลัก ทรัพย์ และ/หรือสัญญาซื้อขายล่วงหน้า และทรัพย์สินเสี่ยงอันอาจ ้เกิดจากการเปลี่ยนแปลงกฎหมาย กฎระเบียบ หรือ ประกาศต่างๆ ที่ เกี่ยวข้องหรือการเปลี่ยนแปลงด้านภาษีอากรเป็นต้น นอกจากนี้
- ข้าพเจ้ายังทราบและเข้าใจดีว่าการลงนามในแบบคำขอเปิดบัณชี ถือว่าเป็น การลงนามรับทราบถึงความเสี่ยงทั้งปวง รวมทั้งข้อ จำกัด ของตราสารอนุพันธ์แต่ละประเภท
- ข้าพเจ้าได้เข้าใจและทราบถึงกฎหมาย ประกาศ ระเบียบ และข้อบังคั ของ ก.ล.ต. ตลาดหลักทรัพย์ ศูนย์ชื้อขายสัญญา สำนักหักบัญชี สัญญา หน่วยราชการ หรือ หน่วยงานใด และของบริษัทที่เกี่ยวข้อง กับหลักทรัพย์ และตลาดหลักทรัพย์ สัญญาชื้อขายล่วงหน้า หรือที่ เกี่ยวข้องกับสัญญาชื้อขายหลักทรัพย์ และ สัญญาชื้อขายล่วงหน้า กับบริษัทเป็นอย่างดีแล้ว และยินยอมผูกพันที่จะปฏิบัติตามกฎหมาย ประกาศ ระเบียบ ข้อบังคับ เช่นว่านั้น ทั้งที่มีอยู่ในปัจจุบัน และที่จะ แก้ไขหรือเพิ่มเติมขึ้นมาในอนาคตทุกประการ
- 5 ข้าพเจ้าทราบและเข้าใจดีว่า เป็นสิทธิและดลยพินิจของบริษัทเพียงผั

👽 ข้าพเจ้าขอรับรองและยืนยันว่าข้อความที่ข้าพเจ้าให้ดังข้าง ต้นเป็นความจริงและถูกต้องทุกประการ ข้าพเจ้าตกลงจะ ปฏิบัติตามกฎระเบียบข้อบังคับและ ประเพณีปฏิบัติทั้งหลาย ของคณะกรรมการกำกับหลักทรัพย์และตลาดหลักทรัพย์ ้ตลาดหลักทรัพย์แห่งประเทศไทย หน่วยงานอื่นๆ ที่เกี่ยวข้อง และของ บริษัททุกประการ

ไม่ยอมรับ

ยอมรับ

## กดปุ่มยอมรับสัญญา

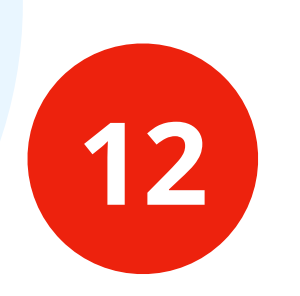

# ียอมรับสัญญาต่างๆ และ ดาวน์โหลดเอกสารที่จำเป็นต้องลงลายมือชื่อ

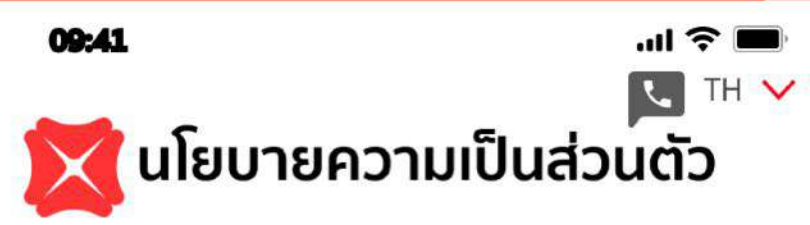

นโยบายความเป็นส่วนตัวฉบับนี้ ("นโยบายความเป็นส่วนตัว") ใช้บังคับกับข้อมูลส่วนบุคคล (ตามที่นิยามไว้ในข้อ 1 ข้างล่างนี้) ของ (1) ้ลูกค้าบุคคลธรรมดาของเรา ทั้งที่เป็นลูกค้าเป้าหมาย (ผู้ที่อาจเป็นลูกค้าในอนาคต) ลูกค้าปัจจุบัน และลูกค้าในอดีต (2) พนักงาน บุคลากร เจ้าหน้าที่ ผู้แทน ผู้ถือหุ้น บุคคลผู้มีอำนาจ กรรมการ ผู้ติดต่อ ตัวแทน และบุคคลธรรมดาอื่น ๆ ที่เกี่ยวข้องกับลูกค้านิติบุคคลของเรา ทั้งที่เป็นลูกค้าเป้าหมาย (ผู้ที่อาจเป็นลูกค้าในอนาคต) ลูกค้าปัจจุบัน และลูกค้าในอดีต

บุคคลธรรมดาจะรวมเรียกว่า "คุณ" หรือ "ของคุณ" ส่วนลูกค้าบุคคลธรรมดาและลูกค้านิติบุคคลจะรวมเรียกว่า "ลูกค้า"

้นโยบายความเป็นส่วนตัวฉบับนี้อธิบายถึงวิธีการที่เราเก็บรวบรวม ใช้ เปิดเผย และโอนข้อมูลส่วนบุคคลของคุณไปยังต่างประเทศ นโยบายความเป็นส่วนตัวฉบับนี้ใช้บังคับกับธุรกิจ เว็บไซต์ แอพพลิเคชั่นบนอปกรณ์เคลื่อนที่ ศนย์บริการข้อมลลกค้า (call center) กิจกรรมและนิทรรศการ ช่องทางการติดต่อทางออนไลน์ โลเคชั่นอื่น ๆ (locations) และวิธีการใด ๆ ที่เราเก็บรวบรวม ใช้ เปิดเผย หรือโอนข้อมูลส่วนบุคคลของคุณไปยังต่างประเทศ

1. ข้อมูลส่วนบุคคลที่เราเก็บรวบรวม "ข้อมูลส่วนบุคคล" หมายถึง ข้อมูลเกี่ยวกับคุณซึ่งระบุถึงตัวคุณ หรือทำให้สามารถระบุตัวคุณได้ ตามที่ระบุไว้ข้างล่างนี้

ໄມ່ຍວມຣັບ

🗸 ข้าพเจ้าได้อ่านรายละเอียด, เงื่อนไข และเข้าใจถึงนโยบาย ความเป็นส่วนตัวและข้าพเจ้าตกลงผูกพันรับผิดชอบตาม ้ข้อกำหนดเงื่อนไขทกประการ ทั้งที่มีอยู่ในปัจจุบันและที่จะ แก้ไขหรือเพิ่มเติมในอนาคต

ຍວມຣັບ

## กดปุ่มยอมรับ นโยบายความเป็นส่วนตัว

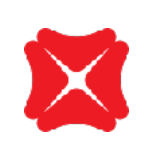

Agreement

\* กรณีที่เปิดบัญชีอนุพันธ์และ หุ้นต่างประเทศ จะต้องกดยอมรับ Derivatives-Risk disclosure / **Overseas Agreement** 

Disclaimer: The information contained in this document is intended only for use during the presentation and should not be disseminated or distributed to parties outside the presentation. DBS Bank accepts no liability whatsoever with respect to the use of this document or its contents.

## Non Face-to-Face

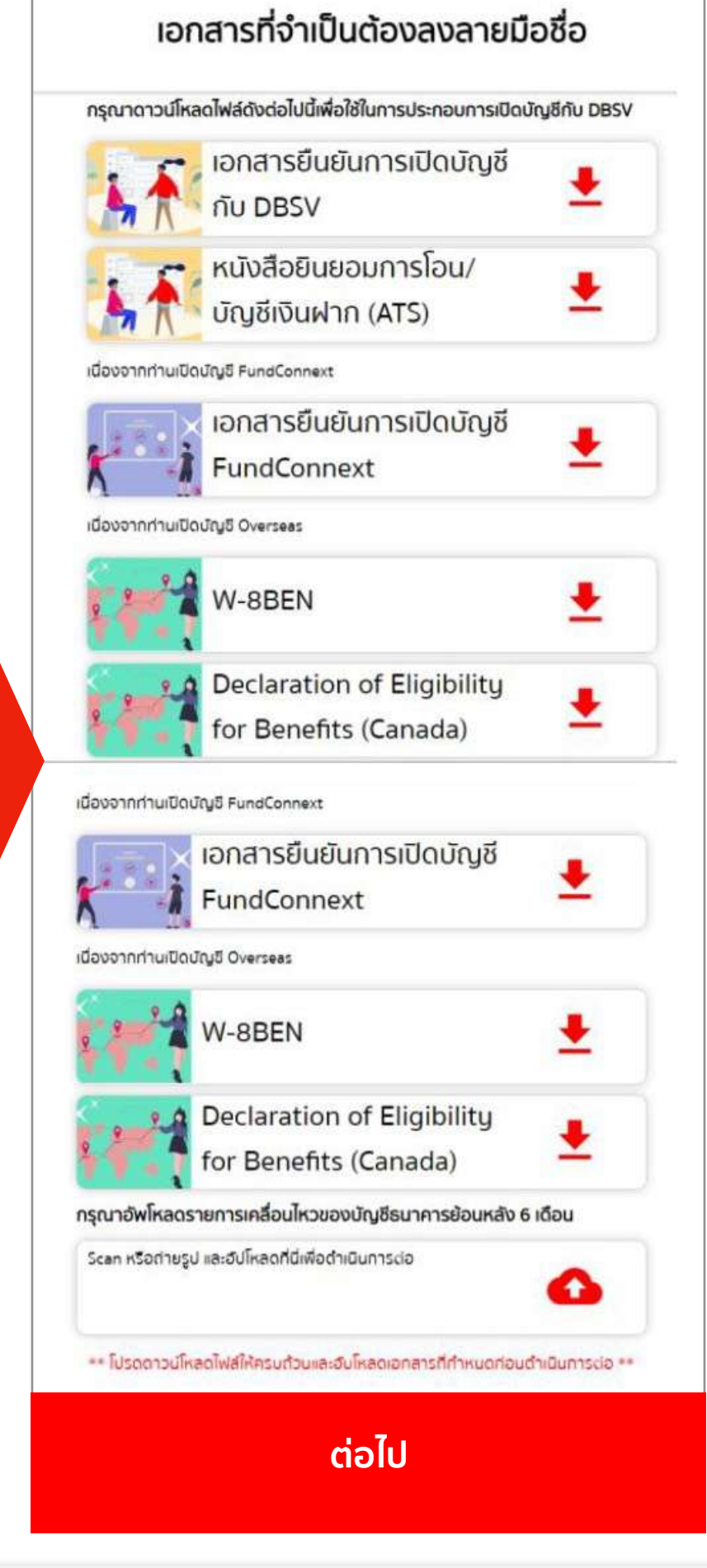

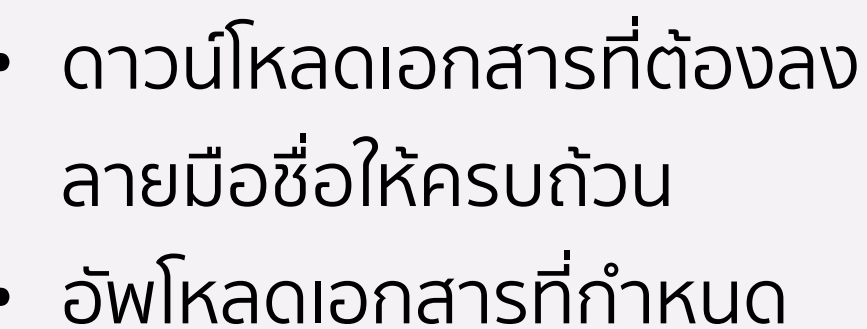

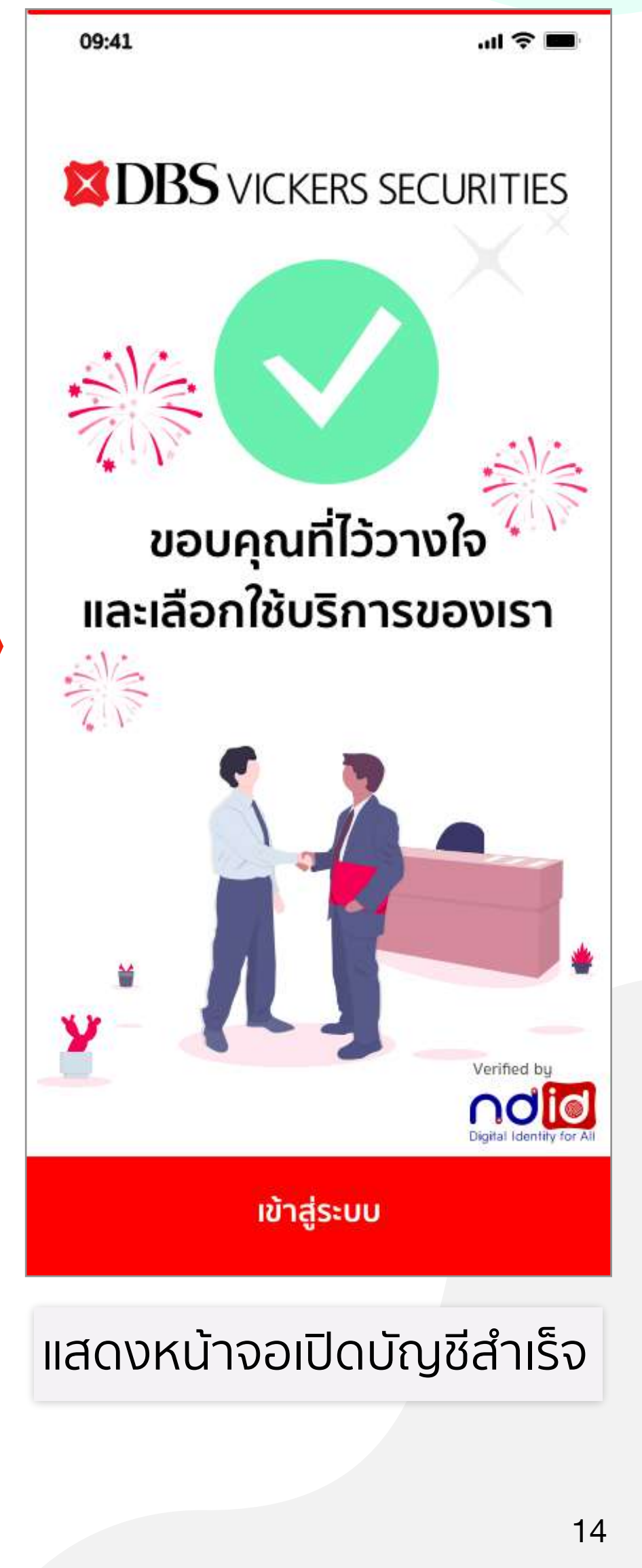